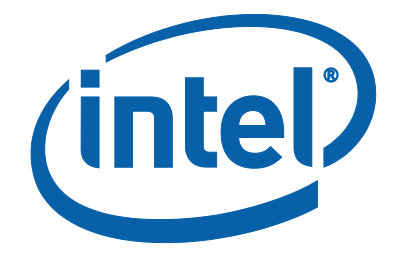

# Intel<sup>®</sup> SSD Configuration Manager

User Guide

Software Version 2.1.0

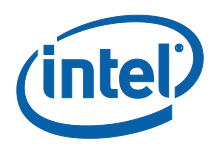

INFORMATION IN THIS DOCUMENT IS PROVIDED IN CONNECTION WITH INTEL PRODUCTS. NO LICENSE, EXPRESS OR IMPLIED, BY ESTOPPEL OR OTHERWISE, TO ANY INTELLECTUAL PROPERTY RIGHTS IS GRANTED BY THIS DOCUMENT. EXCEPT AS PROVIDED IN INTEL'S TERMS AND CONDITIONS OF SALE FOR SUCH PRODUCTS, INTEL ASSUMES NO LIABILITY WHATSOEVER, AND INTEL DISCLAIMS ANY EXPRESS OR IMPLIED WARRANTY, RELATING TO SALE AND/OR USE OF INTEL PRODUCTS INCLUDING LIABILITY OR WARRANTIES RELATING TO FITNESS FOR A PARTICULAR PURPOSE, MERCHANTABILITY, OR INFRINGEMENT OF ANY PATENT, COPYRIGHT OR OTHER INTELLECTUAL PROPERTY RIGHT. Intel products are not intended for use in medical, life saving, or life sustaining applications.

Intel may make changes to specifications and product descriptions at any time, without notice.

Designers must not rely on the absence or characteristics of any features or instructions marked "reserved" or "undefined." Intel reserves these for future definition and shall have no responsibility whatsoever for conflicts or incompatibilities arising from future changes to them.

The Intel® Matrix Storage Manager may contain design defects or errors known as errata which may cause the product to deviate from published specifications. Current characterized errata are available on request.

Contact your local Intel sales office or your distributor to obtain the latest specifications and before placing your product order.

Intel<sup>®</sup> Extended Memory 64 Technology (Intel<sup>®</sup> EM64T) requires a computer system with a processor, chipset, BIOS, operating system, device drivers and applications enabled for Intel EM64T. Processor will not operate (including 32-bit operation) without an Intel EM64T-enabled BIOS. Performance will vary depending on your hardware and software configurations. See www.intel.com/info/em64t for more information including details on which processors support EM64T or consult with your system vendor for more information.

Intel and the Intel logo are trademarks or registered trademarks of Intel Corporation or its subsidiaries in the United States and other countries.

\*Other names and brands may be claimed as the property of others.

Copyright © 2014, Intel Corporation

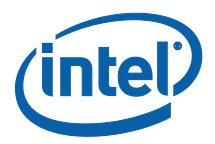

## Contents

| 1.0 Intro    | 1.0 Introduction                                   |    |  |
|--------------|----------------------------------------------------|----|--|
| 1.1          | Features                                           | 5  |  |
| 1.2          | System Requirements                                | 6  |  |
| 1.3          | Supported SSDs                                     | 6  |  |
| 1.4          | Known Issues                                       | 7  |  |
| 2.0 Com      | mand Line Options                                  | 9  |  |
| 2.1          | -help                                              |    |  |
| 2.2          | -license                                           |    |  |
| 2.3          | –drive_list [filename]                             |    |  |
| 2.4          | -drive_index [num]                                 |    |  |
| 2.5          | -force                                             |    |  |
| 2.6          | –log [name of log file]                            |    |  |
| 2.7          | –volatile                                          |    |  |
| 2.8          | –identify [filename]                               |    |  |
| 2.9          | –smart [filename]                                  |    |  |
| 2.10         | -secure erase                                      |    |  |
| 2.11         | –max address [native   value   percent   capacity] |    |  |
| 2.12         | -firmware_update [FW Filename]                     |    |  |
| 2.13         | –enable dipm                                       |    |  |
| 2.14         | -disable dipm                                      |    |  |
| 2.15         | –enable wc                                         |    |  |
| 2.16         | -disable wc                                        |    |  |
| 2.17         | –endurance analyzer [reset]                        |    |  |
| 2.18         | -standhy immediate                                 |    |  |
| 2 19         | -enable ssc                                        | 26 |  |
| 2 20         | -disable_ssc                                       | 27 |  |
| 2 21         | -set nhv sneed (sneed)                             | 28 |  |
| 2.21         | -set_phy_speed (speed)                             | 29 |  |
| 2 23         | -error recovery control (timer) (value)            | 30 |  |
| 2.25         | -write same (IBA) (count) (nattern)                | 31 |  |
| 2.24         | _hda_temn                                          | 32 |  |
| 2.25         | _em_status                                         | 27 |  |
| 2.20         | _ng hurst                                          |    |  |
| 2.27         | _na_averane                                        |    |  |
| 2.20         | -pg_uveruge                                        |    |  |
| 2.25         | _aet_feature (fid)                                 |    |  |
| 2.50         | -yet_jeuture (jiu)                                 |    |  |
| 2.31         | wc_suic (suic)                                     |    |  |
| 2.32<br>7.32 | -wc_reordenning_slate (enable juisable)            |    |  |
| 2.33<br>7 31 | -iciiip_iogyiiig_iiiici vai (liiiic)               |    |  |
| 2.34<br>2.25 | -pii_ccsi_(iiiie_iiicivui (vuiue)                  |    |  |
| 2.33         | -scij_icsi (silori jekieli ueu jebi iveyuli lej    |    |  |
| 2.30<br>2.27 | -enuble_ncy_support, -uisuble_ncy_support          |    |  |
| 2.31         | -ieuu_piiy_selliiiys                               |    |  |
| 2.38         | -pny_counters                                      |    |  |

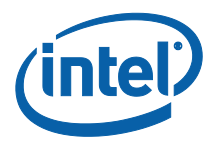

| 2.39     | –format [SES   PI   LBAF   PIL   MS]                  |    |
|----------|-------------------------------------------------------|----|
| 2.40     | -get log (log id)                                     |    |
| 2.41     | –get feature (fid)                                    |    |
| 2.42     | -read gpl (filename) [log address] [page #] [sectors] |    |
| 2.43     | -physical_sector_size [state]                         |    |
| 2.44     | -set_temp_threshold (value)                           |    |
| 3.0 Erro | r Codes                                               |    |
| 4.0 Exan | nples                                                 |    |
| 4.1      | Display Tool Help                                     |    |
| 4.2      | Display Tool License                                  |    |
| 4.3      | Displaying Drives                                     |    |
| 4.4      | Bypass Prompt (force)                                 |    |
| 4.5      | Running Log                                           |    |
| 4.6      | Display Drive Info                                    |    |
| 4.7      | Identify Device                                       | 53 |
| 4.8      | SMART                                                 | 53 |
| 4.9      | Secure Erase                                          | 53 |
| 4.10     | Set Max Address                                       | 54 |
| 4.11     | Update Firmware                                       |    |
| 4.12     | Enable DIPM                                           | 54 |
| 4.13     | Disable DIPM                                          | 55 |
| 4.14     | Enable Write Cache                                    | 55 |
| 4.15     | Disable Write Cache                                   | 55 |
| 4.16     | Endurance Analyzer                                    | 55 |
| 4.17     | Standby Immediate                                     |    |
| 4.18     | Enable SSC                                            |    |
| 4.19     | Disable SSC                                           |    |
| 4.20     | Set PHY Speed                                         |    |
| 4.21     | Set PHY Config                                        |    |
| 4.22     | SCT Error Recovery Control                            |    |
| 4.23     | Write Same                                            |    |
| 4.24     | Power Governor Mode                                   | 58 |
| 4.25     | SCT Write Cache State                                 | 58 |
| 4.26     | SCT Write Cache Reordering State                      | 58 |
| 4.27     | Temperature Logging Interval                          | 59 |
| 4.28     | PLI Test Time Interval                                | 59 |
| 5.0 Revi | sion History                                          | 60 |

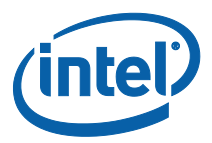

## 1.0 Introduction

The purpose of this guide is to describe how to use the *Intel<sup>®</sup> SSD Configuration Manager Tool 2.1*. The tool provides a command line interface for interacting with and issuing commands to Intel solid-state drives (SSDs).

**Note**: The Intel SSD Configuration Manager 2.X Tool provides <u>configuration functionality</u> for Intel<sup>®</sup> SATA SSDs and the Intel<sup>®</sup> SSD DC P3500, P3600 and P3700 Series only, but will <u>identify and</u> <u>display</u> ID/SMART information for any SATA drive. Version 2.X of the Intel SSD Configuration Manager Tool does not support the Intel<sup>®</sup> SSD 910 Series. Please use the Intel<sup>®</sup> SSD Datacenter Tool 1.0 for that drive.

This Configuration Manager tool is intended to check the current state of, and configure Intel SATA and PCIe\* SSDs for a production environment.

Version 2.X of the Intel SSD Configuration Manager Tool adds a significant amount of NVMe\* commands to support our new family of NVMe\* PCIe drives.

### 1.1 Features

This tool provides a suite of capabilities for interacting with Intel SATA and NVMe\* SSDs. The functionality includes:

- Detecting drives attached on the system
- Parsing drive's Identify Device information, Parsing Drive's SMART information
- Performing a secure\_erase
- Resizing the SSD's usable storage capacity by changing its max LBA
- Updating SSD firmware with separate firmware binaries. Firmware can be upgraded or downgraded
- Enabling and disabling DIPM on the drive
- Enabling and disabling Write Cache on the drive
- Formatting a drive:
  - o For ATA drives this means issuing an Enhanced Secure Erase
  - For NVMe\* drives this means an NVMe\* Format will be run
- Calculating drive life expectancy. (Endurance Analyzer)
  - <u>NOTE</u>: Intel<sup>®</sup> X25-E SATA Solid-State Drive and Intel<sup>®</sup> Solid-State Drive 510 Series drives do not support Endurance Analyzer
  - <u>NOTE</u>: Intel<sup>®</sup> X18-M and X25-M SATA SSDs with firmware older than release 02M0 do not support Endurance Analyzer
  - Issuing a Standby Immediate command

The following features apply to the Intel<sup>®</sup> SSD DC S3700 and Intel<sup>®</sup> SSD DC S3500 drives only:

- Enabling and disabling Spread Spectrum Clocking (SSC)
- Issuing SCT Error Recover Control command.
- Issuing SCT Write Same command.
- Setting drive PHY Speed: 1.5Gbs, 3.0Gbs, and 6.0Gbs.
- Setting PHY configs:
  - o 0 (Default Enterprise Settings)
  - o 1 (Client Settings)
  - o 2 (Alternate Enterprise Settings)
- Parsing SCT Data Tables: HDA Temp and Endurance Manager Status.
- Issuing a drive self-test. Supported tests are short, extended, and conveyance.
- Support for SCT Feature Control:
  - Write cache state
  - Write cache reordering state
  - Temperature logging interval

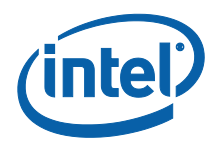

- PLI Cap test time interval (vendor unique)
  - Power Governor Mode (vendor unique). Three modes are supported:
    - 0 (Unconstrained. Power will be limited by maximum budget only.
    - o 1 (Typical (7W))
    - 2 (Low (5W))
- Power Governor Burst power (vendor unique)
- Power Governor Average power (vendor unique)

The following features apply to the Intel<sup>®</sup> SSD DC P3700 and Intel<sup>®</sup> SSD DC P3500 drives only:

- Identifying NVMe\* Controller
- Get NVMe\* Log Pages
- Get and parse NVMe\* feature structures
- Set the drive's temperature threshold value

### **1.2 System Requirements**

The tool is supported on the following operating systems:

- Windows\* Server 2012
- Windows\* Server 2008 SP2 / R2
- Windows\* 8/8.1
- Windows\* 7
- WindowsPE\* 6.2.9200
- Red Hat\* Enterprise Linux\* (RHEL) 6.5
- SUSE\* 13.1
- Ubuntu\* 12.04.3; 13.10

**NOTE:** Windows 8\*, Windows 7\*, and Server 2012/2008/R2\*, administrator access is required via one of the following methods:

- Open a command prompt as administrator and run the tool via the commands described in this document
- Disable UAC where applicable and run the tool by running it in a command prompt

**NOTE:** On Linux\* systems, the tool must be run with root privileges. This can be done through either sudo or su commands.

- If running as non-root user, the tool will not be able to communicate with the drive. Only basic drive information will be displayed and drive functions will not work.
- The Linux\* executable is a 32-bit binary that contains statically linked-in C/C++ libraries. It should work on both 32-bit and 64-bit systems.

### 1.3 Supported SSDs

The following Intel SATA SSDs are recognized and supported by Configuration Manager Tool 2.1. Please note that not all functions will be available for all drives.

- Intel<sup>®</sup> X25-E SATA Solid-State Drive
- Intel<sup>®</sup> X25-M SATA Solid-State Drive
- Intel<sup>®</sup> Solid-State Drive 310 Series
- Intel<sup>®</sup> Solid-State Drive 311 Series
- Intel<sup>®</sup> Solid-State Drive 313 Series
- Intel<sup>®</sup> Solid-State Drive 320 Series
- Intel<sup>®</sup> Solid-State Drive 330 Series
- Intel<sup>®</sup> Solid-State Drive 335 Series
- Intel<sup>®</sup> Solid-State Drive 510 Series

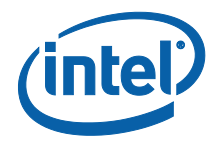

- Intel<sup>®</sup> Solid-State Drive 520 Series
- Intel<sup>®</sup> Solid-State Drive 521 Series
- Intel<sup>®</sup> Solid-State Drive 525 Series
- Intel<sup>®</sup> Solid-State Drive 530 Series •
- Intel<sup>®</sup> Solid-State Drive 710 Series
- Intel<sup>®</sup> Solid-State Drive DC S3700 Series
- Intel<sup>®</sup> Solid-State Drive DC S3500 Series Intel<sup>®</sup> Solid-State Drive DC P3700 Series
- Intel<sup>®</sup> Solid-State Drive DC P3500 Series

### Not Supported

- 1) Drives that may be connected through a third party SATA controller on a motherboard. The tool was validated on directly connected SATA ports only.
- The Intel<sup>®</sup> Solid-State Drive 910 Series is not supported within this tool. Please obtain the 2) Intel<sup>®</sup> SSD Datacenter 1.0 version for Intel<sup>®</sup>SSD 910 Series.

| Issue | Functions Affected              | Description                                                                                                    |
|-------|---------------------------------|----------------------------------------------------------------------------------------------------|
| 1     | -max_address                    | Reading native max LBA and setting the max LBA is NOT<br>SUPPORTED on Lenovo* SKUs of Intel SSD 330 Series, Intel SSD<br>335 Series, Intel SSD 520 Series, Intel SSD 521 Series and Intel<br>SSD 525 Series drives.                                                                                                    |
| 2     | -enable_wc<br>-disable_ssc      | Only Lenovo SKUs of Intel SSD 330 Series, Intel SSD 335 Series,<br>Intel SSD 520 Series, Intel SSD 521 Series and Intel SSD 525<br>Series support the toggling of Write Cache.                                                                                                    |
| 3     | -endurance_analyzer             | Intel SSD X25-E and Intel SSD 510 Series drives do not support<br>Endurance Analyzer. Intel SSD X25-M drives with firmware older<br>than 2M0 do not support Endurance Analyzer.                                                                                                    |
| 4     | Reading Native Max<br>LBA       | <ul> <li>Reading the native max LBA is problematic on WindowsXP* 2003 systems in IDE mode. If the drive is greater than 128GB, the 48-bit ATA command is required to read the native max LBA. This command does not return the correct data on these systems. The OS/Driver does not properly set the higher order bytes of the return task file for this command. As a result the return native max LBA is smaller than it actually is.         <ul> <li>Same thing happens on SUSE* 32-bit systems.</li> </ul> </li> <li>Reading native max LBA isn't supported on certain CV Lenovo* SKU drives. The ATA command Read Native Max returns an error.</li> </ul> |
| 5     | -standby_immediate              | Cannot issue a standby immediate to the Host drive. The OS will most likely put the drive back into Active/Idle state before Configuration Manager can verify the state with check power mode command.                                                                                                    |
| 6     | -enable_dipm, -<br>disable_dipm | • The enable DIPM feature does not work as expected on<br>Linux* OS running 3.7 and 3.8 kernel. Both SUSE* 12.3<br>and Ubuntu* 13.04 use these kernels. The issue is the ATA<br>set feature command to enable DIPM succeeds however the<br>OS then issues a comreset/cominit sequence. Verified                                                                                                    |

#### 1.4 **Known Issues**

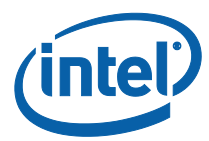

| Issue | Functions Affected                                                                                                    | Description                                                                                                    |
|-------|----------------------------------------------------------------------------------------------------|----------------------------------------------------------------------------------------------------|
|       |                                                                                                    | <ul> <li>with SG3 utils application.</li> <li>These features do not work on Intel SSD DC S3700 and S3500 Series since those drives do not support DIPM.</li> </ul>                                                                                                    |
| 7     | -pg_mode, -<br>error_recovery_control,<br>-<br>temp_logging_interval,<br>-pli_test_time_interval,<br>-enable_wc, -<br>disable_wc, -wc_state | S3700 and S3500 SCT features that do a read operation and have<br>the return value in the TF do not work properly in 32-bit systems<br>with the Microsoft driver. This was tested on an ASUS Z78 board<br>with Windows 7 32-bit using the 6.1 driver. Using<br>Windows 7* 64-bit did work.<br>These SCT features also do not work as expected with<br>RST 11.6-12.6 drivers. The issue was fixed in RST 12.8.<br>Solution: Install the latest RST driver for your intel-based systems.                                                                                                   |
| 8     | -read_phy_settings                                                                                                    | This functionality was introduced in S3700 firmware 267 and S3500 firmware 360. This command will fail if using firmware that was released prior to those versions                                                                                                    |
| 9     | -self_test                                                                                                    | Issues observed with this command, WinPE* systems on Z Series<br>HP systems have blue screened.                                                                                                    |
| 10    | All NVMe* Features                                                                                                    | <ul> <li>On Ubuntu* 12.04.3 (LTS) the production NVMe* driver has issues loading P3700 drivers. If this is the case then NVMe* features of Configuration Manager (including drive detection) will not work.</li> <li>With all latest 64-bit Linux distributions using the NVMe* production driver, the driver does not handle the 32-bit Configuration Manager tool properly with NVMe* commands. This is a known issue with the NVMe* production driver and is fixed on the latest branch of code. Current workaround is to use the 64-bit version of Configuration Manager.</li> </ul> |
| 11    | -get_feature 198<br>-pg_mode (for FD<br>drives)                                                                                             | • TBD                                                                                                    |

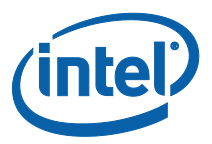

## 2.0 Command Line Options

The Configuration Manager uses a Command Line Interface (CLI). Table 1 shows the available command line options, which includes a brief description of each option. Alternatively, the tool can be executed without any options in order to print out the table.

The *Command* column describes the ATA or NVMe\* command involved in the function.

The Firmware column describes the minimum firmware required to run that feature. All later firmware revisions is expected to work unless otherwise noted. If left blank, the feature should work on all firmware revisions.

| <u>Feature</u>                                                                                                   | Brief Description                                                                                                    | <u>Command</u>          | <u>Drives</u>                | <u>Firmware</u> |
|----------------------------------------------------------------------------------------------------|----------------------------------------------------------------------------------------------------|-------------------------|------------------------------|-----------------|
| Help with tool commands                                                                                          | Displays the command line options table. All other CLI arguments are ignored.                                                                                                    | -help                   | All                          |                 |
| Display<br>license                                                                                               | Displays the Tool's end-user license text.                                                                                                    | -license                | AII                          |                 |
| List drives on the system                                                                                        | List drives on<br>the system Scans the system for attached drives<br>and display the results. The data will<br>be saved to a file in CSV format if<br>filename is provided. All other CLI<br>arguments are ignored. |                         | AII                          |                 |
| Select a drive                                                                                                   | Selects which attached drive to execute functions on.                                                                                                    | -drive_index            | All                          |                 |
| Force an action                                                                                                  | Bypasses the user prompt                                                                                                    | -force                  | All                          |                 |
| Log command Outputs a detailed log of the tool's functionality.                                                  |                                                                                                    | -log                    | All                          |                 |
| Set the<br>Volatile Bit                                                                                          | Set the Sets the volatile bit of the Option<br>Volatile Bit Flags for SCT Feature Control.                                                                                                    |                         | S3700,<br>S3500              |                 |
| Display ATA<br>drive Identify Parses Identify Device information for<br>Device ATA.<br>Information               |                                                                                                    | -identify               | SATA<br>drives               |                 |
| Display NVMe<br>Identify Parses Identify Namespace for NVMe<br>Namespace drives.<br>Information                  |                                                                                                    | -identify (namespace #) | NVMe<br>drives               |                 |
| Display NVMe<br>controller<br>information<br>Display NVMe<br>Parses Identify Controller data for<br>NVMe drives. |                                                                                                    | -identify -controller   | NVMe<br>drives               |                 |
| Display<br>SMART Parses ATA SMART information.                                                                   |                                                                                                    | -smart                  | All Intel<br>SATA<br>drives. |                 |

### Table 1: Features

| <u>Feature</u>                                                                                 | Brief Description                                                                                                    | <u>Command</u>   | <u>Drives</u>                                                                                    | <u>Firmware</u> |
|------------------------------------------------------------------------------------------------|----------------------------------------------------------------------------------------------------|------------------|--------------------------------------------------------------------------------------------------|-----------------|
| Complete a<br>Secure Erase                                                                     | Secure Erase the drive. This deletes all user data!                                                                     | -secure_erase    | All Intel<br>SATA<br>drives.                                                                     |                 |
| Set a different<br>user capacity<br>on the drive Set the drives max LBA.                       |                                                                                                    | -max_address     | All Intel<br>SATA<br>drives.<br>(There are<br>exceptions.<br>See <u>Known</u><br><u>Issues</u> ) |                 |
| Complete a<br>SATA Update the drive's firmware with<br>firmware supplied firmware binary file. |                                                                                                    | -firmware_update | All SATA<br>drives.                                                                              |                 |
| Complete a<br>NVMe<br>firmware<br>update                                                       | Complete a<br>NVMe<br>firmware<br>update the drive's firmware with<br>supplied firmware binary file and<br>activate it. |                  | All NVMe<br>drives.                                                                              |                 |
| Enable DIPM<br>on a drive                                                                      | Enable drive's DIPM feature                                                                                             | -enable_dipm     | All Intel<br>SATA<br>drives.<br>(There are<br>exceptions.<br>See <u>Known</u><br><u>Issues</u> ) |                 |
| Disable DIPM                                                                                   | Disable drive's DIPM feature                                                                                            | -disable_dipm    | All Intel<br>SATA<br>drives.<br>(There are<br>exceptions.<br>See <u>Known</u><br><u>Issues</u> ) |                 |
| Enable Write<br>Cache                                                                          | Enabled drive's Write Cache feature                                                                                     | -enable_wc       | All Intel<br>SATA<br>drives.<br>(There are<br>exceptions.<br>See <u>Known</u><br><u>Issues</u> ) |                 |
| Disable Write<br>Cache                                                                         | Disable drive's Write Cache Feature                                                                                     | -disable_wc      | All Intel<br>SATA<br>drives.<br>(There are<br>exceptions.<br>See <u>Known</u><br><u>Issues</u> ) |                 |

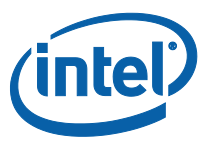

| <u>Feature</u>                                                                   | Brief Description                                                                                        | <u>Command</u>      | <u>Drives</u>                                                                                    | <u>Firmware</u>     |
|----------------------------------------------------------------------------------|----------------------------------------------------------------------------------------------------|---------------------|--------------------------------------------------------------------------------------------------|---------------------|
| Complete a<br>drive<br>Endurance<br>Calculation                                  | Calculate the drive's life expectancy in<br>years utilizing SMART attribute E2<br>(Media wear indicator) | -endurance_analyzer | All Intel<br>SATA<br>drives.<br>(There are<br>exceptions.<br>See <u>Known</u><br><u>Issues</u> ) |                     |
| Notify a drive<br>of pending<br>power<br>shutdown                                | Put the drive into standby mode preparing the drive for a power cycle                                    | -standby_immediate  | All Intel<br>SATA<br>drives                                                                      |                     |
| Enable<br>Spread<br>Spectrum<br>Clocking<br>(SSC)                                | Enable the drives spread spectrum clocking feature                                                       | -enable_ssc         | 525<br>S3700<br>S3500                                                                            | LCW<br>0267<br>0359 |
| Disable SSC                                                                      | Disable the drives spread spectrum clocking feature                                                      | -disable_ssc        | 525<br>S3700<br>S3500                                                                            | LCW<br>0267<br>0359 |
| Set a drive's<br>physical<br>interface<br>(PHY)speed                             | Set the drives negotiated speed.<br>Speed can be: 1.5Gbs, 3.0Gbs, and<br>6.0Gbs.                         | -set_phy_speed      | S3700<br>S3500                                                                                   | 0267<br>0359        |
| Set a drive's<br>PHY<br>configuration                                            | Set the drives PHY configuration. See read_phy_settings for reading the PHY settings.                    | -set_phy_config     | S3700<br>S3500                                                                                   | 0267<br>0359        |
| Set error<br>recovery<br>control                                                 | Set error<br>recovery<br>control Set the drives error recovery control<br>for read and write timers      |                     | S3700<br>S3500                                                                                   | 0267<br>0359        |
| Write a<br>specific<br>pattern to a<br>drive                                     | Issue a write same to the drive. This feature can be used to write a known pattern to the drive.         | -write_same         | S3700<br>S3500                                                                                   | 0267<br>0359        |
| Display the<br>HDA Parse the drive's HDA temperature<br>temperature              |                                                                                                    | -hda_temp           | S3700<br>S3500                                                                                   | 0267<br>0359        |
| Display a<br>drive's<br>endurance<br>manager<br>status                           |                                                                                                    | -em_status          | S3700<br>S3500                                                                                   | 0267<br>0359        |
| Display the<br>power Parse the drive's power governor<br>governor burst setting. |                                                                                                    | -pg_burst           | S3700<br>S3500                                                                                   | 0267<br>0359        |

| <u>Feature</u>                                                                    | Brief Description                                                                                                    | <u>Command</u>          | <u>Drives</u>                                    | <u>Firmware</u> |
|-----------------------------------------------------------------------------------|----------------------------------------------------------------------------------------------------|-------------------------|--------------------------------------------------|-----------------|
| Display the<br>average<br>power<br>governor data                                  | Parse the drive's power governor average setting.                                                                                    | -pg_average             | S3700<br>S3500                                   | 0267<br>0359    |
| Display and<br>set SATA<br>power<br>governor                                      | Parse and set the drives power governor mode.                                                                                        | -pg_mode                | S3700<br>S3500                                   | 0267<br>0359    |
| Display and<br>set NVMe<br>power<br>governor                                      | Parse and set the drives power governor mode.                                                                                        | -get_feature            | P3700                                            |                 |
| Set WC state                                                                      | Set the write cache state. This is similar to -enable_wc and -disable_wc                                                             | -wc_state               | S3700<br>S3500                                   | 0267<br>0359    |
| Display and<br>change cache<br>reordering                                         | isplay and<br>nange cache<br>reordering state -wc_reordering_sta                                                                     |                         | S3700<br>S3500                                   | 0267<br>0359    |
| Display and<br>set the<br>temperature<br>logging<br>interval                      | e Parse and set the temperature logging                                                                                              |                         | S3700<br>S3500                                   | 0267<br>0359    |
| Display and<br>set PLI test<br>timer interval<br>Parse and set the PLI test timer |                                                                                                    | -pli_test_time_interval | S3700<br>S3500                                   | 0267<br>0359    |
| Complete a drive self test                                                        | Complete a drive self test. The tests you can run are: Short, extended and conveyance.                                               |                         | S3700<br>S3500                                   | 0267<br>0359    |
| Enable NCQ<br>support                                                             | Set the NCQ bit in the identify block to enable NCQ                                                                                  | -enable_ncq_support     | S3700<br>S3500                                   | 0267<br>0359    |
| Disable NCQ<br>support                                                            | Disable NCQ Set the NCQ bit in the identify block to disable NCQ                                                                     |                         | S3700<br>S3500                                   | 0267<br>0359    |
| Read the<br>current PHY<br>settings                                               | Read the<br>current PHYRead the drives PHY settings. See -<br>set_phy_config for changing the<br>settings.                           |                         | S3700<br>S3500                                   | 0267<br>0359    |
| Display PHY<br>counters                                                           | Display PHY<br>counters PHY counters.                                                                                                |                         | S3700<br>S3500                                   | 0267<br>0359    |
| Complete an<br>Enhanced<br>Secure Erase<br>on a SATA<br>drive                     | Issue a format to the drive erasing all<br>user data. Use this if you want to<br>issue an enhanced Secure Erase to<br>and ATA drive. | -format                 | All Intel<br>SATA<br>Drives<br>(Secure<br>Erase) |                 |

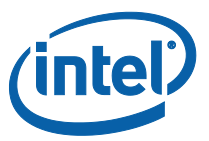

| <u>Feature</u>                                                                                                    | Brief Description                                                                                                    | <u>Command</u>        | <u>Drives</u>  | <u>Firmware</u> |
|----------------------------------------------------------------------------------------------------|----------------------------------------------------------------------------------------------------|-----------------------|----------------|-----------------|
| Complete an<br>NVMe Format<br>Operation                                                                                                    | Complete an<br>NVMe Format<br>Operation                                                                                                    |                       | P3700          | 0030            |
| Parse the NVMe log pages.<br>Error Information (Log Page 1)<br>SMART / Health Information (Log Page<br>2)Display NVMe<br>log pagesFirmware Slot Information (Log Page<br>3)<br>Endurance Manager Statistics (Log<br>Page 196)<br>Temperature Statistics (Log Page 197)<br>SMART Attributes (Log Page 202) |                                                                                                    | -get_log              | P3700          | 0030            |
| Display NVMe<br>Get Features<br>structures                                                                                                    | Display NVMe<br>Get FeaturesParse the NVMe get features<br>structures:<br>Arbitration (FID 1)<br>Power Management (FID 2)<br>Temperature Threshold (FID 4)<br>Error Recovery (FID 5)<br> |                       | P3700          | 0030            |
| Display or<br>write the Read the general purpose log binary<br>SATA general<br>purpose log                                                                                                    |                                                                                                    | -read_gpl             | S3700<br>S3500 | 026A<br>0370    |
| Display or set<br>the physical<br>sector size are 4KBytes and 512 Bytes                                                                                                    |                                                                                                    | -physical_sector_size | S3700<br>S3500 | 026A<br>0370    |
| Set an NVMe<br>drive         Set the drives temperature threshold           temperature<br>threshold         value.                                                                                                    |                                                                                                    | -set_temp_threshold   | P3700          | 0030            |

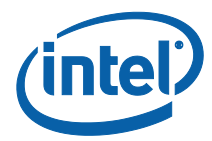

## 2.1 -help

| Description:        | The <b>-help</b> command displays the command line options table. |  |
|---------------------|-------------------------------------------------------------------|--|
|                     | All other arguments will be ignored.                              |  |
| Arguments:          | None.                                                             |  |
| Used with:          | None.                                                             |  |
| Errors<br>Returned: | None.                                                             |  |
| Usage:              | ISSDCM_win32.exe -help                                            |  |
| -                   | See Chapter 4.1: Display Tool Help for more information.          |  |

## 2.2 –license

| Description:        | The <b>–license</b> command displays Intel SSD Configuration Manager's End-User License Agreement. |
|---------------------|----------------------------------------------------------------------------------------------------|
|                     | All other arguments will be ignored.                                                               |
| Arguments:          | None.                                                                                              |
| Used with:          | None.                                                                                              |
| Errors<br>Returned: | None.                                                                                              |
| Usage:              | ISSDCM_win32.exe –license                                                                          |
|                     | See Chapter 4.2: Display Tool License for more information.                                        |

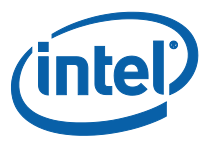

## 2.3 -drive\_list [filename]

| Description: | The <b>-drive_list</b> command scans the system for attached drives and adapters, and displays the results. All other arguments will be ignored. |                                                                                                    |  |  |
|--------------|----------------------------------------------------------------------------------------------------|----------------------------------------------------------------------------------------------------|--|--|
|              | Use this optio                                                                                                    | n to see the drive indexes which will be used by <u>-drive_index</u> .                                     |  |  |
| Arguments:   |                                                                                                    |                                                                                                    |  |  |
| _            | Argument                                                                                                    | Description                                                                                                |  |  |
|              | filename                                                                                                    | This is an optional argument. When given the drive list will be saved to the given filename in CSV format. |  |  |
| Used with:   | None.                                                                                                    |                                                                                                    |  |  |
| Errors       |                                                                                                    |                                                                                                    |  |  |
| Returned:    | Error Code                                                                                                    | Description                                                                                                |  |  |
|              | 73 Invalid command line arguments are provided.                                                                                                  |                                                                                                    |  |  |
|              |                                                                                                    |                                                                                                    |  |  |
| Usage:       | ISSDCM_win32.exe -drive_list                                                                                                    |                                                                                                    |  |  |
|              | See Chapter 4.3: Displaying Drives for more information.                                                                                         |                                                                                                    |  |  |

## 2.4 -drive\_index [num]

| Description: | The <b>-drive_index</b> command is used to select which attached drive to execute functions on. Run – <u>drive_list</u> to see the drive indexes for each attached drive. |                                                                                                    |
|--------------|----------------------------------------------------------------------------------------------------|----------------------------------------------------------------------------------------------------|
|              | Basio arro ini                                                                                                    |                                                                                                    |
| Arguments:   |                                                                                                    |                                                                                                    |
|              | Argument<br>num                                                                                                    | Description<br>The numeric value corresponds to the drive index from –list.                                                                     |
| Used with:   | <u>-identify</u> , <u>-sma</u><br>firmware_upda                                                                                                    | nt, <u>-enable_dipm, -disable_dipm, -enable_wc, -disable_wc, -</u><br>ate, <u>-max_address</u> , <u>-endurance_analyzer, -standby_immediate</u> |
| Errors       |                                                                                                    |                                                                                                    |
| Returned:    | Error Code                                                                                                    | Description                                                                                                    |
|              | 73                                                                                                    | Invalid command line arguments are provided.                                                                                                    |
|              | 87                                                                                                    | Given index value is invalid. Its either non-numeric or out of range.                                                                           |
|              |                                                                                                    |                                                                                                    |
| Usage:       | ISSDCM_win<br>See Chapter 4                                                                                                    | <b>32.exe –drive_index X</b><br>.6: <u>Display Drive Info</u> for more information.                                                             |

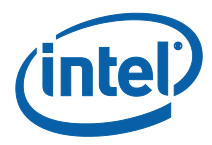

### 2.5 –force

| Description: | -force is used to bypass any warning prompts. |                                                                                           |  |  |
|--------------|-----------------------------------------------|-------------------------------------------------------------------------------------------|--|--|
| Arguments:   | None.                                         | None.                                                                                     |  |  |
| Used with:   | <u>-firmware_upd</u>                          | <u>-firmware_update</u> , <u>-secure_erase</u> , <u>-max_address</u> , <u>-write_same</u> |  |  |
| Errors       |                                               |                                                                                           |  |  |
| Returned:    | Error Code                                    | Description                                                                               |  |  |
|              | 73                                            | Provide –force with an argument. Example: -force ABC                                      |  |  |
|              |                                               |                                                                                           |  |  |
| Usage:       | See Chapter 4.                                | 4: <u>By-pass Prompt</u> for more information.                                            |  |  |

## 2.6 –log [name of log file]

| Description: | The <b>-log</b> command is used to save a detailed output file of the execution steps that the tool took to run the specified functionality. <b>NOTE: Does not log the functionality output displayed on the screen.</b> Mainly useful for debug purposes. |                                     |                                                                                           |
|--------------|----------------------------------------------------------------------------------------------------|-------------------------------------|-------------------------------------------------------------------------------------------|
| Arguments:   |                                                                                                    |                                     |                                                                                           |
|              | <u>Argument</u>                                                                                                    |                                     | Description                                                                               |
|              | name of the f                                                                                                    | ïle                                 | A valid filename and path.                                                                |
| Used with:   | All tool function                                                                                                    | ns.                                 |                                                                                           |
| Errors       |                                                                                                    |                                     |                                                                                           |
| Returned:    | Error Code                                                                                                    | Descri                              | otion                                                                                     |
|              | 73                                                                                                    | Invalid<br>or mult                  | command line arguments are provided. No filename is given, iple options are given to -log |
|              | 122                                                                                                    | Tool fai                            | Is to write the log file.                                                                 |
| Usage:       | ISSDCM_win<br>See Chapter 4                                                                                                    | <b>32.exe –</b><br>.5 <u>Runnir</u> | drive_index X [function] –log [name of file]                                              |

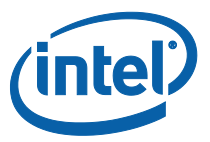

### 2.7 –volatile

| Description: | The <b>-volatile</b> flag is used to change the Option Flags for SCT Feature Control commands so the changes made will persist after a power cycle.                                   |                                                             |
|--------------|----------------------------------------------------------------------------------------------------|-------------------------------------------------------------|
| Arguments:   | none                                                                                                    |                                                             |
| Used with:   | <u>-wc_state</u> , <u>-wc_reordering_state</u> , <u>-temp_logging_interval</u> , <u>-pli_test_time_interval</u>                                                                       |                                                             |
| Errors       |                                                                                                    |                                                             |
| Returned:    | Error Code                                                                                                    | Description<br>Invalid command line arguments are provided. |
| Usage:       | See sections on <u>SCT Write Cache State</u> , <u>SCT Write Cache Reordering State</u> ,<br><u>Temperature Logging Interval</u> , <u>PLI Test Time Interval</u> for more information. |                                                             |

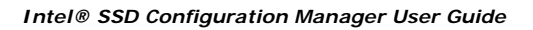

1

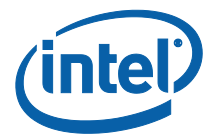

## 2.8 -identify [filename]

| Description: | The <b>-identify</b> command displays the drive's Identify Device information. Provide a filename to save the output to a file in CSV format. When used with –controller provides the information of the NVMe* controller |                                                                                                    |  |
|--------------|----------------------------------------------------------------------------------------------------|----------------------------------------------------------------------------------------------------|--|
| Arguments:   |                                                                                                    |                                                                                                    |  |
| 3            | Argument                                                                                                    | Description                                                                                                    |  |
|              | filename                                                                                                    | This is an optional argument. When given, the Identify Device data will be saved to the given filename in CSV format. |  |
| Used with:   | -drive index -                                                                                                    | controller                                                                                                    |  |
| Errors       |                                                                                                    |                                                                                                    |  |
| Returned:    | Error Code                                                                                                    | Description                                                                                                    |  |
|              | 3                                                                                                    | Selected drive index is not an ATA drive.                                                                             |  |
|              | 4                                                                                                    | Failed to connect / open the device.                                                                                  |  |
|              | 20                                                                                                    | The ATA identify device command returned a failure.                                                                   |  |
|              | 73                                                                                                    | Invalid command line arguments are provided.                                                                          |  |
|              | 97                                                                                                    | Selected drive is a RAID array.                                                                                       |  |
|              | 122                                                                                                    | If a filename is given and it failed to write the data to the file.                                                   |  |
| Usage:       | ISSDCM_win<br>See Chapter 4                                                                                                    | 32.exe – drive_index X –identify<br>.7: Identify Device for more information.                                         |  |
| 2.9 –smai    | nart [filename]                                                                                                    |                                                                                                    |  |
| Description: | The <b>–smart</b> command displays the drive's SMART information. Provide a filename to save the output to a file in CSV format                                                                                           |                                                                                                    |  |
| Arguments:   |                                                                                                    |                                                                                                    |  |
| 3            | Argument                                                                                                    | Description                                                                                                    |  |
|              | filename                                                                                                    | This is an optional argument. When given the identify device data will be saved to the given filename in CSV format.  |  |
| Used with:   | <u>-drive_index</u>                                                                                                    |                                                                                                    |  |
| Errors       |                                                                                                    |                                                                                                    |  |
| Returned:    | Error Code                                                                                                    | Description                                                                                                    |  |
|              | 3                                                                                                    | Selected drive index is not an ATA drive.                                                                             |  |
|              | 4                                                                                                    | Failed to connect / open the device.                                                                                  |  |
|              | 22                                                                                                    | The ATA read SMART thresholds command returned a failure.                                                             |  |
|              | 23                                                                                                    | The ATA read SMART data command returned a failure.                                                                   |  |
|              | 73                                                                                                    | Invalid command line arguments are provided.                                                                          |  |
|              | 97                                                                                                    | Selected drive is a RAID array.                                                                                       |  |
|              | 122                                                                                                    | If a filename is given and it failed to write the data to the file.                                                   |  |
| Usage:       | ISSDCM_win                                                                                                    | 32.exe – drive_index X –smart                                                                                         |  |
|              | See Chapter 4                                                                                                    | .8: <u>SMART</u> for more information.                                                                                |  |

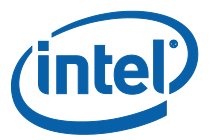

## 2.10 -secure\_erase

| Description: | The <b>-secure_erase</b> command is used to issue a Secure Erase to the selected drive and erase all data.                                                                                                    |                                                                                             |  |
|--------------|----------------------------------------------------------------------------------------------------|---------------------------------------------------------------------------------------------|--|
|              | <b>NOTE:</b> Secure Erase can be executed on drives that contain a partition, and this will erase the partition! A second warning message will be displayed if the tool detects that the selected drive has a partition. |                                                                                             |  |
|              | If <u>-force</u> is not command.                                                                                                    | used then the user will be prompted whether or not to continue the                          |  |
| Arguments:   | None.                                                                                                    |                                                                                             |  |
| Used with:   | -drive index                                                                                                    |                                                                                             |  |
| Errors       |                                                                                                    |                                                                                             |  |
| Returned:    | Error Code                                                                                                    | Description                                                                                 |  |
|              | 3                                                                                                    | Selected drive index is not an ATA drive.                                                   |  |
|              | 4                                                                                                    | Failed to connect / open the device.                                                        |  |
|              | 12                                                                                                    | Drive was found to be Security Frozen.                                                      |  |
|              | 15                                                                                                    | The ATA Erase Unit command returned a failure.                                              |  |
|              | 16                                                                                                    | The ATA Erase Prepared command returned a failure.                                          |  |
|              | 17                                                                                                    | The ATA command to enable security returned a failure.                                      |  |
|              | 45                                                                                                    | Selected drive index is not an Intel drive.                                                 |  |
|              | 73                                                                                                    | Invalid command line arguments are provided.                                                |  |
|              | 77                                                                                                    | Selected drive is an RST RAID member (CSMI drive).                                          |  |
|              | 81                                                                                                    | The command was canceled by the user. Answered no to the prompt                             |  |
|              | 86                                                                                                    | The ATA Stand By Immediate command failed.                                                  |  |
|              | 97                                                                                                    | Selected drive is a RAID array.                                                             |  |
| Usage:       | ISSDCM_win<br>See Chapter 4                                                                                                    | <b>32.exe –drive_index X –secure_erase</b><br>.9: <u>Secure Erase</u> for more information. |  |

February 2014 327744-003

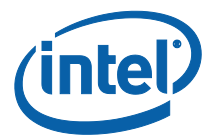

## 2.11 -max\_address [native | value | percent | capacity]

| Description: | The <b>-max_address</b> command is used to set the drives max LBA value.                     |                                                                                                    |
|--------------|----------------------------------------------------------------------------------------------|----------------------------------------------------------------------------------------------------|
|              | <b>NOTE:</b> This w                                                                          | ill issue a Secure Erase to the drive before changing the Max LBA!                                                                                                    |
|              | If <u>-force</u> is no command.                                                              | t used then the user will be prompted whether or not to continue the                                                                                                    |
| Arguments:   |                                                                                              |                                                                                                    |
|              | <u>Argument</u>                                                                              | Description                                                                                                    |
|              | native                                                                                       | This will set the drive back to its native max LBA value. <b>Note: no</b> additional option is needed!                                                                                                    |
|              | value X                                                                                      | This will change the drives max LBA to the given <b>decimal</b> value X.                                                                                                    |
|              | percent X                                                                                    | This sets the drives max LBA based on the given percentage of native max. X must be between 1 and 100.                                                                                                    |
|              | capacity X                                                                                   | This sets the drive to the given size in Gigabytes. The tool calculates the corresponding LBA to achieve the given capacity. Note: there is some rounding error.                                                                                                    |
|              |                                                                                              |                                                                                                    |
| Used with:   | <u>-drive_index</u>                                                                          |                                                                                                    |
| Errors       |                                                                                              |                                                                                                    |
| Returned:    |                                                                                              |                                                                                                    |
| Returneu.    | Error Code                                                                                   | Description                                                                                                    |
| nota nota    | Error Code<br>3                                                                              | Description           Selected drive index is not an ATA drive.                                                                                                    |
|              | Error Code<br>3<br>4                                                                         | Description         Selected drive index is not an ATA drive.         Failed to connect / open the device.                                                                                                    |
|              | Error Code<br>3<br>4<br>45                                                                   | Description         Selected drive index is not an ATA drive.         Failed to connect / open the device.         Selected drive index is not an Intel drive.                                                                                                    |
|              | Error Code<br>3<br>4<br>45<br>73                                                             | Description         Selected drive index is not an ATA drive.         Failed to connect / open the device.         Selected drive index is not an Intel drive.         Invalid command line arguments are provided. This can occur if they provide invalid percentage values, invalid capacity values, and invalid LBA values.                                                                                                    |
|              | Error Code<br>3<br>4<br>45<br>73<br>97                                                       | Description         Selected drive index is not an ATA drive.         Failed to connect / open the device.         Selected drive index is not an Intel drive.         Invalid command line arguments are provided. This can occur if they provide invalid percentage values, invalid capacity values, and invalid LBA values.         Selected drive is a RAID array.                                                                                                    |
|              | Error Code 3 4 45 73 97 110                                                                  | Description         Selected drive index is not an ATA drive.         Failed to connect / open the device.         Selected drive index is not an Intel drive.         Invalid command line arguments are provided. This can occur if they provide invalid percentage values, invalid capacity values, and invalid LBA values.         Selected drive is a RAID array.         The ATA Set Max Address command returned a failure.                                                                                                    |
|              | Error Code<br>3<br>4<br>45<br>73<br>97<br>110<br>*                                           | Description         Selected drive index is not an ATA drive.         Failed to connect / open the device.         Selected drive index is not an Intel drive.         Invalid command line arguments are provided. This can occur if they provide invalid percentage values, invalid capacity values, and invalid LBA values.         Selected drive is a RAID array.         The ATA Set Max Address command returned a failure.         NOTE: All error codes generated from the –secure_erase command are also possible with –max_address.                                                                                                    |
|              | Error Code 3 4 45 73 97 110 *                                                                | Description         Selected drive index is not an ATA drive.         Failed to connect / open the device.         Selected drive index is not an Intel drive.         Invalid command line arguments are provided. This can occur if they provide invalid percentage values, invalid capacity values, and invalid LBA values.         Selected drive is a RAID array.         The ATA Set Max Address command returned a failure.         NOTE: All error codes generated from the –secure_erase command are also possible with –max_address.                                                                                                    |
| Usage:       | Error Code 3 4 4 45 73 97 110 * ISSDCM_win                                                   | Description         Selected drive index is not an ATA drive.         Failed to connect / open the device.         Selected drive index is not an Intel drive.         Invalid command line arguments are provided. This can occur if they provide invalid percentage values, invalid capacity values, and invalid LBA values.         Selected drive is a RAID array.         The ATA Set Max Address command returned a failure.         NOTE: All error codes generated from the –secure_erase command are also possible with –max_address.                                                                                                    |
| Usage:       | Error Code<br>3<br>4<br>45<br>73<br>97<br>110<br>*<br>ISSDCM_win<br>ISSDCM_win               | Description         Selected drive index is not an ATA drive.         Failed to connect / open the device.         Selected drive index is not an Intel drive.         Invalid command line arguments are provided. This can occur if they provide invalid percentage values, invalid capacity values, and invalid LBA values.         Selected drive is a RAID array.         The ATA Set Max Address command returned a failure.         NOTE: All error codes generated from the -secure_erase command are also possible with -max_address.         a32.exe -drive_index X -max_address native         a32.exe -drive_index X -max_address value 1234567                                                        |
| Usage:       | Error Code<br>3<br>4<br>45<br>73<br>97<br>110<br>*<br>ISSDCM_win<br>ISSDCM_win<br>ISSDCM_win | Description         Selected drive index is not an ATA drive.         Failed to connect / open the device.         Selected drive index is not an Intel drive.         Invalid command line arguments are provided. This can occur if they provide invalid percentage values, invalid capacity values, and invalid LBA values.         Selected drive is a RAID array.         The ATA Set Max Address command returned a failure.         NOTE: All error codes generated from the -secure_erase command are also possible with -max_address.         a32.exe -drive_index X -max_address native         a32.exe -drive_index X -max_address value 1234567         a32.exe -drive_index X -max_address percent 50 |
| Usage:       | Error Code 3 4 4 45 73 97 110 * ISSDCM_win ISSDCM_win ISSDCM_win ISSDCM_win                  | Description         Selected drive index is not an ATA drive.         Failed to connect / open the device.         Selected drive index is not an Intel drive.         Invalid command line arguments are provided. This can occur if they provide invalid percentage values, invalid capacity values, and invalid LBA values.         Selected drive is a RAID array.         The ATA Set Max Address command returned a failure.         NOTE: All error codes generated from the -secure_erase command are also possible with -max_address.         a32.exe -drive_index X -max_address native         a32.exe -drive_index X -max_address percent 50         a32.exe -drive_index X -max_address capacity 22   |

## 2.12 -firmware\_update [FW Filename]

| Description: | The <b>firmwareupdate</b> command is used to update the selected drive's firmware.<br>When used on an NVMe* drive it will load the binary file and activate it. |                                                                                    |  |
|--------------|----------------------------------------------------------------------------------------------------|------------------------------------------------------------------------------------|--|
|              | If <u>-force</u> is not used then the user will be prompted whether or not to continue the command.                                                             |                                                                                    |  |
| Arguments:   |                                                                                                    |                                                                                    |  |
|              | Argument                                                                                                    | Description                                                                        |  |
|              | FW Filename                                                                                                    | The name of the firmware binary to download to the drive.                          |  |
| Used with:   | <u>-drive_index</u>                                                                                                    |                                                                                    |  |
| Errors       |                                                                                                    |                                                                                    |  |
| Returned:    | Error Code                                                                                                    | Description                                                                        |  |
|              | 3                                                                                                    | Selected drive index is not an ATA drive.                                          |  |
|              | 4                                                                                                    | Failed to connect / open the device.                                               |  |
|              | 10                                                                                                    | Failed to read in the given binary file.                                           |  |
|              | 19                                                                                                    | Failed to update the firmware. Download microcode command(s) failed.               |  |
|              | 45                                                                                                    | Selected drive index is not an Intel drive.                                        |  |
|              | 73                                                                                                    | Invalid command line arguments are provided.                                       |  |
|              | 81                                                                                                    | Update process was canceled by the user. Answered no to the prompt.                |  |
|              | 84                                                                                                    | Failed to enable SMART feature.                                                    |  |
|              | 85                                                                                                    | Failed to disable SMART feature.                                                   |  |
|              | 86                                                                                                    | The ATA Standby Immediate command failed.                                          |  |
|              | 97                                                                                                    | Selected drive is a RAID array.                                                    |  |
|              | 98                                                                                                    | The system is in IDE mode and the selected drive firmware update is not supported. |  |
|              | 128                                                                                                    | Error: Security is enabled on the drive                                            |  |
|              |                                                                                                    |                                                                                    |  |
| Usage:       | ISSDCM_win                                                                                                    | 32.exe –drive_index X –firmware_update fwBinary.bin                                |  |
|              | See Chapter 4.                                                                                                    | 11 <u>Update Firmware</u> for more information.                                    |  |

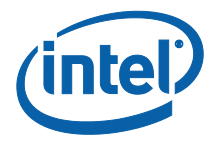

## 2.13 -enable\_dipm

| Description: | The <b>-enable_dipm</b> command is used to enable the drive's DIPM feature. This can be checked in the drive's Identify Device information: <b>Word 79</b> , <b>Bit 3</b> . If that bit is 1 then DIPM is enabled. The tool automatically checks that bit to make sure it was set correctly. |                                              |  |
|--------------|----------------------------------------------------------------------------------------------------|----------------------------------------------|--|
| Arguments:   | NA                                                                                                    |                                              |  |
| Used with:   | <u>-drive_index</u>                                                                                                    |                                              |  |
| Errors       |                                                                                                    |                                              |  |
| Returned:    | Error Code                                                                                                    | Description                                  |  |
|              | 3                                                                                                    | Selected drive index is not an ATA drive.    |  |
|              | 4                                                                                                    | Failed to connect / open the device.         |  |
|              | 45                                                                                                    | Selected drive index is not an Intel drive.  |  |
|              | 73                                                                                                    | Invalid command line arguments are provided. |  |
|              | 97                                                                                                    | Selected drive is a RAID array.              |  |
|              | 108                                                                                                    | The ATA Set Feature command failed.          |  |
|              | 124                                                                                                    | The selected drive does not support DIPM.    |  |
| Usage:       | ISSDCM_win                                                                                                    | 32.exe –drive_index X –enable_dipm           |  |
|              | See Chapter 4.12: Enable DIPM for more information.                                                                                                    |                                              |  |

## 2.14 -disable\_dipm

| Description: | The <b>-disable_dipm</b> command is used to disable the drive's DIPM feature. This can be checked in the drive's Identify Device information: <b>Word 79, Bit 3</b> . If that bit is 0 then DIPM is disabled. The tool automatically checks that bit to make sure it was set correctly. |                                              |  |
|--------------|----------------------------------------------------------------------------------------------------|----------------------------------------------|--|
| Arguments:   | NA                                                                                                    |                                              |  |
| Used with:   | <u>-drive index</u>                                                                                                    |                                              |  |
| Errors       |                                                                                                    |                                              |  |
| Returned:    | Error Code                                                                                                    | Description                                  |  |
|              | 3                                                                                                    | Selected drive index is not an ATA drive.    |  |
|              | 4                                                                                                    | Failed to connect / open the device.         |  |
|              | 45                                                                                                    | Selected drive index is not an Intel drive.  |  |
|              | 73                                                                                                    | Invalid command line arguments are provided. |  |
|              | 97                                                                                                    | Selected drive is a RAID array.              |  |
|              | 108                                                                                                    | The ATA Set Feature command failed.          |  |
|              | 124                                                                                                    | The selected drive does not support DIPM.    |  |
| Usage:       | ISSDCM_win32.exe –drive_index X –disable_dipm                                                                                                    |                                              |  |
|              | See Chapter 4.1                                                                                                    | 13 Disable DIPM for more information.        |  |

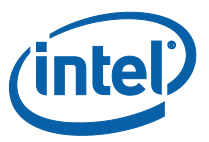

### 2.15 -enable\_wc

| Description: | The <b>-enable_wc</b> command is used to enable the drive's Write Cache feature. This can be checked in the drive's Identify Device information: <b>Word 85, Bit 5.</b> If that bit is 1 then write cache is enabled. The tool automatically checks that bit to make sure it was set correctly. |                                                  |  |
|--------------|----------------------------------------------------------------------------------------------------|--------------------------------------------------|--|
| Arguments:   | NA                                                                                                    |                                                  |  |
| Used with:   | <u>-drive_index</u>                                                                                                    |                                                  |  |
| Errors       |                                                                                                    |                                                  |  |
| Returned:    | Error Code                                                                                                    | Description                                      |  |
|              | 3                                                                                                    | Selected drive index is not an ATA drive.        |  |
|              | 4                                                                                                    | Failed to connect / open the device.             |  |
|              | 45                                                                                                    | Selected drive index is not an Intel drive.      |  |
|              | 73                                                                                                    | Invalid command line arguments are provided.     |  |
|              | 97                                                                                                    | Selected drive is a RAID array.                  |  |
|              | 108                                                                                                    | The ATA Set Feature command failed.              |  |
|              | 125                                                                                                    | The selected drive does not support Write Cache. |  |
| Usage:       | ISSDCM_win                                                                                                    | 32.exe –drive_index X –enable_wc                 |  |
|              | See Chapter 4.14: Enable Write Cache for more information.                                                                                                    |                                                  |  |

## 2.16 -disable\_wc

| Description: | The <b>-disable_wc</b> command is used to disable the drive's Write Cache feature. This can be checked in the drive's Identify Device information: <b>Word 85, Bit 5.</b> If that bit is 0 then write cache is disabled. The tool automatically checks that bit to make sure it was set correctly. |                                                  |  |
|--------------|----------------------------------------------------------------------------------------------------|--------------------------------------------------|--|
| Arguments:   | NA                                                                                                    |                                                  |  |
| Used with:   | <u>-drive index</u>                                                                                                    |                                                  |  |
| Errors       |                                                                                                    |                                                  |  |
| Returned:    | Error Code                                                                                                    | Description                                      |  |
|              | 3                                                                                                    | Selected drive index is not an ATA drive.        |  |
|              | 4                                                                                                    | Failed to connect / open the device.             |  |
|              | 45                                                                                                    | Selected drive index is not an Intel drive.      |  |
|              | 73                                                                                                    | Invalid command line arguments are provided.     |  |
|              | 97                                                                                                    | Selected drive is a RAID array.                  |  |
|              | 108                                                                                                    | The ATA Set Feature command failed.              |  |
|              | 125                                                                                                    | The selected drive does not support Write Cache. |  |
| Usage:       | ISSDCM_win                                                                                                    | 32.exe –drive_index X –disable_wc                |  |
|              | See Chapter 4.15: Disable Write Cache for more information.                                                                                                    |                                                  |  |

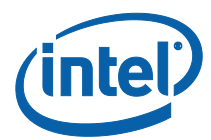

## 2.17 -endurance\_analyzer [reset]

| Description: | Use the <b>endurance_analyzer</b> command to run the endurance analyzer calculation to determine drive's life expectancy as follows: |                                                                                                    |
|--------------|----------------------------------------------------------------------------------------------------|----------------------------------------------------------------------------------------------------|
|              | STEP                                                                                                    | 1: Reset SMART Attributes using [reset] option.                                                                                                    |
|              | STEP 2: Remove the SSD and install in test system.<br>STEP 3: Apply minimum 60-minute workload to SSD.                               |                                                                                                    |
|              |                                                                                                    |                                                                                                    |
|              | STEP                                                                                                    | 4: Reinstall SSD in original system. Compute endurance using                                                                                                    |
|              |                                                                                                    | -endurance_analyzer.                                                                                                    |
| Arguments:   |                                                                                                    |                                                                                                    |
|              | <u>Argument</u>                                                                                                    | Description                                                                                                    |
|              | [reset]                                                                                                    | Run this option to reset the SMART attributes and save the SMART data. The file is saved with the drive's serial number in the filename.                                                 |
|              | No Option                                                                                                    | Run just –endurance_analyzer to calculate the expected life of the drive. It will reread the drive's SMART data as well as the data saved when <b>–endurance_analyzer reset</b> was run. |
| Used with:   | -drive_index                                                                                                    |                                                                                                    |
| Errors       |                                                                                                    |                                                                                                    |
| Returned:    | Error<br>Code                                                                                                    | Description                                                                                                    |
|              | 3                                                                                                    | Selected drive index is not an ATA drive.                                                                                                    |
|              | 4                                                                                                    | Failed to connect / open the device.                                                                                                    |
|              | 23                                                                                                    | The ATA read SMART data command returned a failure.                                                                                                    |
|              | 45                                                                                                    | Selected drive index is not an Intel drive.                                                                                                    |
|              | 73                                                                                                    | Invalid command line arguments are provided.                                                                                                    |
|              | 86                                                                                                    | The ATA Stand By Immediate command failed.                                                                                                    |
|              | 97                                                                                                    | Selected drive is a RAID array.                                                                                                    |
|              | 112                                                                                                    | Failed to read the saved SMART data file. This file is saved by the Endurance Analyzer reset function.                                                                                   |
|              | 113                                                                                                    | The selected drive is an SSD generation that does not support<br>Endurance Analyzer (Intel X25-E SSD or Intel SSD 510 Series).                                                           |
|              | 114                                                                                                    | The selected drive is an Intel X18-M or X25-M SATA SSD with older firmware (earlier than version 02M0), which does not support Endurance Analyzer.                                       |
|              | 120                                                                                                    | The ATA SMART Execute offline immediate command returned a failure. This command is issued when doing a RESET                                                                            |
|              | 121                                                                                                    | Failed to write the SMART data to file. This is done by REST and used in the Endurance calculation.                                                                                      |
| Usage:       | ISSDCM_wii<br>ISSDCM_wii                                                                                                    | n32.exe –drive_index X –endurance_analyzer reset<br>n32.exe –drive_index X –endurance_analyzer                                                                                           |
|              | See Chapter                                                                                                    | 4.16: Endurance Analyzer for more information.                                                                                                    |

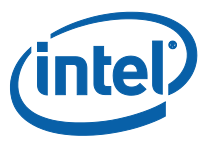

### 2.18 -standby\_immediate

| Description: | Run the <b>-standby_immediate</b> command to shut down all current read/write operations as well as any internal operations of the drive. Typically used prior to removing power to a drive. |                                                     |
|--------------|----------------------------------------------------------------------------------------------------|-----------------------------------------------------|
| Arguments:   | NA                                                                                                    |                                                     |
| Used with:   | -drive_index                                                                                                    |                                                     |
| Errors       |                                                                                                    |                                                     |
| Returned:    | <u>Error</u><br><u>Code</u>                                                                                                    | Description                                         |
|              | 3                                                                                                    | Selected drive index is not an ATA drive.           |
|              | 4                                                                                                    | Failed to connect / open the device.                |
|              | 23                                                                                                    | The ATA read SMART data command returned a failure. |
|              | 45                                                                                                    | Selected drive index is not an Intel drive.         |
|              | 73                                                                                                    | Invalid command line arguments are provided.        |
|              | 86                                                                                                    | The ATA Stand By Immediate command failed.          |
|              | 97                                                                                                    | Selected drive is a RAID array.                     |
|              | 127                                                                                                    | The ATA Check Power Mode command failed.            |
|              |                                                                                                    |                                                     |
| Usage:       | ISSDCM_wir                                                                                                    | n32.exe –drive_index X –standby_immediate           |
|              | See Chapter 4.17: Standby Immediate for more information.                                                                                                    |                                                     |

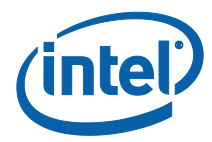

Г

1

### 2.19 -enable\_ssc

Т

| Description: | Use the <b>-enable_ssc</b> command to enable the drive's Spread Spectrum Clocking (SSC) ability. This can be checked in the drive's identify device information: <b>Word 129, Bit 1</b> . If that bit is 1 then SSC is enabled. |                                                                                         |  |
|--------------|----------------------------------------------------------------------------------------------------|-----------------------------------------------------------------------------------------|--|
|              | This functionality is only supported in Intel DC S3700 and DC S3500 drives, and SSD 520 Series with LCW or later firmware and SSD 525 Series drives with LCW or later firmware.                                                 |                                                                                         |  |
|              | The drive mu                                                                                                    | st be power cycled for the settings to take effect                                      |  |
| Arguments:   | NA                                                                                                    | NA                                                                                      |  |
| Used with:   | <u>-drive_index</u>                                                                                                    |                                                                                         |  |
| Errors       |                                                                                                    |                                                                                         |  |
| Returned:    | <u>Error</u><br><u>Code</u>                                                                                                    | Description                                                                             |  |
|              | 3                                                                                                    | Selected drive index is not an ATA drive.                                               |  |
|              | 4                                                                                                    | Failed to connect / open the device.                                                    |  |
|              | 45                                                                                                    | Selected drive index is not an Intel drive.                                             |  |
|              | 73                                                                                                    | Invalid command line arguments are provided.                                            |  |
|              | 97                                                                                                    | Selected drive is a RAID array.                                                         |  |
|              | 116                                                                                                    | ATA command: Write Smart Log failed.                                                    |  |
|              | 118                                                                                                    | Selected drive is the wrong generation.                                                 |  |
|              |                                                                                                    |                                                                                         |  |
| Usage:       | ISSDCM_wir                                                                                                    | n32.exe –drive_index X –enable_ssc                                                      |  |
|              | The drive ban<br>listed with the                                                                                                    | ner for SSC supported drives will have an additional attribute (SSC) e current setting. |  |
|              | See Chapter 4.18: Enable SSC for more information.                                                                                                    |                                                                                         |  |

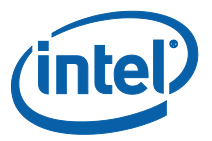

### 2.20 -disable\_ssc

| Description: | The <b>-disable_ssc</b> command is used to disable the drive's Spread Spectrum Clocking (SSC) ability. This can be checked in the drive's identify device information: <b>Word 129, Bit 1</b> . If that bit is 0 then SSC is disabled. |                                                                                      |  |
|--------------|----------------------------------------------------------------------------------------------------|--------------------------------------------------------------------------------------|--|
|              | This functionality is only supported in Intel DC S3700 and DC S3500 drives, and SSD 520 Series with LCW or later firmware and SSD 525 Series drives with LCW or later firmware.                                                        |                                                                                      |  |
|              | The drive must                                                                                                    | be power cycled for the settings to take effect                                      |  |
| Arguments:   | NA                                                                                                    |                                                                                      |  |
| Used with:   | <u>-drive_index</u>                                                                                                    |                                                                                      |  |
| Errors       |                                                                                                    |                                                                                      |  |
| Returned:    | Error Code                                                                                                    | Description                                                                          |  |
|              | 3                                                                                                    | Selected drive index is not an ATA drive.                                            |  |
|              | 4                                                                                                    | Failed to connect / open the device.                                                 |  |
|              | 45                                                                                                    | Selected drive index is not an Intel drive.                                          |  |
|              | 73                                                                                                    | Invalid command line arguments are provided.                                         |  |
|              | 97                                                                                                    | Selected drive is a RAID array.                                                      |  |
|              | 116                                                                                                    | ATA command: Write Smart Log failed.                                                 |  |
|              | 118                                                                                                    | Selected drive is the wrong generation.                                              |  |
|              |                                                                                                    |                                                                                      |  |
| Usage:       | ISSDCM_win32.exe –drive_index X –disable_ssc                                                                                                    |                                                                                      |  |
|              | The drive banne<br>listed with the c                                                                                                    | er for SSC supported drives will have an additional attribute (SSC) current setting. |  |
|              | See Chapter 4.                                                                                                    | 19: Disable SSC for more information.                                                |  |
|              |                                                                                                    |                                                                                      |  |

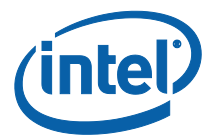

Г

1

## 2.21 -set\_phy\_speed (speed)

| Description: | Use the <b>-set_phy_speed</b> command to change the drive's negotiated operation speed. This can be checked in the drive's identify device information: <b>Word 77</b> , <b>Bits 1-3</b> . |                                                                                                    |  |
|--------------|----------------------------------------------------------------------------------------------------|----------------------------------------------------------------------------------------------------|--|
|              | This functionality is only supported in Intel DC S3700 and DC S3500 drives.                                                                                                    |                                                                                                    |  |
|              | The drive mus                                                                                                    | st be power cycled for the settings to take effect.                                                    |  |
| Arguments:   |                                                                                                    |                                                                                                    |  |
|              | Argument                                                                                                    | Description                                                                                            |  |
|              | speed                                                                                                    | This specifies the speed at which the drive should operate at.<br>Supported values are: 1.5, 3, and 6. |  |
|              |                                                                                                    |                                                                                                    |  |
| Used with:   | <u>-drive_index</u>                                                                                                    |                                                                                                    |  |
| Errors       |                                                                                                    |                                                                                                    |  |
| Returned:    | <u>Error</u><br><u>Code</u>                                                                                                    | Description                                                                                            |  |
|              | 3                                                                                                    | Selected drive index is not an ATA drive.                                                              |  |
|              | 4                                                                                                    | Failed to connect / open the device.                                                                   |  |
|              | 45                                                                                                    | Selected drive index is not an Intel drive.                                                            |  |
|              | 73                                                                                                    | Invalid command line arguments are provided.                                                           |  |
|              | 97                                                                                                    | Selected drive is a RAID array.                                                                        |  |
|              | 116                                                                                                    | ATA command: Write Smart Log failed.                                                                   |  |
|              | 118                                                                                                    | Selected drive is the wrong generation.                                                                |  |
|              | 157                                                                                                    | Invalid PHY speed given. Supported values are: 1.5, 3, and 6                                           |  |
|              |                                                                                                    |                                                                                                    |  |
| Usage:       | ISSDCM_wir                                                                                                    | n32.exe -drive_index X -set_phy_speed (speed)                                                          |  |
|              | See Chapter 4.20: Set PHY Speed for more information.                                                                                                    |                                                                                                    |  |

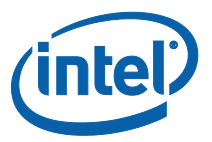

## 2.22 -set\_phy\_config (config)

| Description: | Use the <b>-set_phy_config</b> command to change the drive's PHY settings. This can be checked in the drive's identify device information <b>Word 138</b> . It will also be displayed with the drive status information. |                                                                                                    |
|--------------|----------------------------------------------------------------------------------------------------|----------------------------------------------------------------------------------------------------|
|              | This functionality is only supported in Intel DC S3700 and DC S3500 drives.                                                                                                    |                                                                                                    |
|              | The drive mus                                                                                                    | st be power cycled for the settings to take effect.                                                                                                    |
| Arguments:   |                                                                                                    |                                                                                                    |
|              | Argument                                                                                                    | Description                                                                                                    |
|              | 0                                                                                                    | Default Enterprise Settings                                                                                                    |
|              | 1                                                                                                    | Client Settings                                                                                                    |
|              | 2                                                                                                    | Alternate Enterprise Settings                                                                                                    |
|              |                                                                                                    |                                                                                                    |
| Used with:   | <u>-drive index</u>                                                                                                    |                                                                                                    |
| Errors       |                                                                                                    |                                                                                                    |
| Returned:    | Error                                                                                                    | Description                                                                                                    |
|              | <u>Code</u>                                                                                                    |                                                                                                    |
|              | <u>Code</u>                                                                                                    | Selected drive index is not an ATA drive.                                                                                                    |
|              | Code<br>3<br>4                                                                                                    | Selected drive index is not an ATA drive.<br>Failed to connect / open the device.                                                                                                    |
|              | Entor           Code           3           4           45                                                                                                    | Selected drive index is not an ATA drive.<br>Failed to connect / open the device.<br>Selected drive index is not an Intel drive.                                                                                                    |
|              | Code           3           4           45           73                                                                                                    | Selected drive index is not an ATA drive.<br>Failed to connect / open the device.<br>Selected drive index is not an Intel drive.<br>Invalid command line arguments are provided.                                                                                                    |
|              | Code           3           4           45           73           97                                                                                                    | Selected drive index is not an ATA drive.         Failed to connect / open the device.         Selected drive index is not an Intel drive.         Invalid command line arguments are provided.         Selected drive is a RAID array.                                                                                                    |
|              | Error           Code           3           4           45           73           97           116                                                                                                    | Selected drive index is not an ATA drive.         Failed to connect / open the device.         Selected drive index is not an Intel drive.         Invalid command line arguments are provided.         Selected drive is a RAID array.         ATA command: Write Smart Log failed.                                                                                                    |
|              | Entor           Code           3           4           45           73           97           116           118                                                                                                    | Selected drive index is not an ATA drive.         Failed to connect / open the device.         Selected drive index is not an Intel drive.         Invalid command line arguments are provided.         Selected drive is a RAID array.         ATA command: Write Smart Log failed.         Selected drive is the wrong generation.                                                                     |
|              | Entor       Code       3       4       45       73       97       116       118       183                                                                                                    | Selected drive index is not an ATA drive.         Failed to connect / open the device.         Selected drive index is not an Intel drive.         Invalid command line arguments are provided.         Selected drive is a RAID array.         ATA command: Write Smart Log failed.         Selected drive is the wrong generation.         Invalid PHY config given. Supported values are: 0, 1, and 2 |
|              | Entor       Code       3       4       45       73       97       116       118       183                                                                                                    | Selected drive index is not an ATA drive.         Failed to connect / open the device.         Selected drive index is not an Intel drive.         Invalid command line arguments are provided.         Selected drive is a RAID array.         ATA command: Write Smart Log failed.         Selected drive is the wrong generation.         Invalid PHY config given. Supported values are: 0, 1, and 2 |

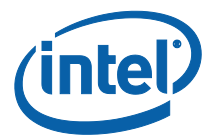

## 2.23 -error\_recovery\_control (timer) (value)

| Description: | Use the -error_recovery_control command to display and set the drive's read and write error recovery timers. |                                                                                                    |
|--------------|----------------------------------------------------------------------------------------------------|----------------------------------------------------------------------------------------------------|
|              | This functionality is only supported in Intel <sup>®</sup> DC S3700 and DC S3500 drives.                     |                                                                                                    |
| Arguments:   |                                                                                                    |                                                                                                    |
|              | Argument                                                                                                    | Description                                                                                                    |
|              | <none></none>                                                                                                | Default Enterprise Settings                                                                                                    |
|              | (timer)                                                                                                    | Used to select which timer to interact with. Possible values are:<br>'read_timer' and 'write_timer'. If no other argument is provided, then<br>that timer's current setting will be displayed. |
|              | (value)                                                                                                    | Used to set the selected (timer) value.                                                                                                    |
|              |                                                                                                    |                                                                                                    |
| Used with:   | -drive_index                                                                                                 |                                                                                                    |
| Errors       |                                                                                                    |                                                                                                    |
| Returned:    | Error<br>Code                                                                                                | Description                                                                                                    |
|              | 3                                                                                                    | Selected drive index is not an ATA drive.                                                                                                    |
|              | 4                                                                                                    | Failed to connect / open the device.                                                                                                    |
|              | 45                                                                                                    | Selected drive index is not an Intel drive.                                                                                                    |
|              | 73                                                                                                    | Invalid command line arguments are provided.                                                                                                    |
|              | 97                                                                                                    | Selected drive is a RAID array.                                                                                                    |
|              | 116                                                                                                    | ATA command: Write Smart Log failed.                                                                                                    |
|              | 118                                                                                                    | Selected drive is the wrong generation.                                                                                                    |
|              | 158                                                                                                    | Invalid error recovery option provided.                                                                                                    |
|              |                                                                                                    |                                                                                                    |
| Usage:       | ISSDCM_wir                                                                                                   | n32.exe -drive_index X -error_recovery_timer                                                                                                    |
| _            | ISSDCM_wir                                                                                                   | n32.exe -drive_index X -error_recovery_timer read_timer                                                                                                    |
|              | ISSDCM_wir                                                                                                   | 132.exe -drive_index X -error_recovery_timer write_timer 5                                                                                                    |
|              | See Chanter 4                                                                                                | 1 22. SCT Error Recovery Control for more information                                                                                                    |

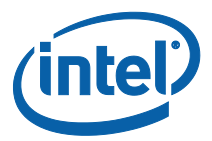

## 2.24 -write\_same (LBA) (count) (pattern)

| Description: | Use the <b>-write_same</b> command to write a given pattern to the drive starting at the given LBA for a given number of sectors. The tool will prompt the user before issuing the SCT Write Same command. |                                                                                                    |  |  |
|--------------|----------------------------------------------------------------------------------------------------|----------------------------------------------------------------------------------------------------|--|--|
|              | Use the <u>-forc</u>                                                                                                    | Use the <u>-force</u> argument to bypass the prompt.                                                                                                    |  |  |
|              | This functiona                                                                                                    | ality is only supported in Intel <sup>®</sup> DC S3700 and DC S3500 drives.                                                                                                    |  |  |
| Arguments:   |                                                                                                    |                                                                                                    |  |  |
| _            | Argument                                                                                                    | Description                                                                                                    |  |  |
|              | (LBA)                                                                                                    | The starting LBA to begin the write. LBA must be in LBA range.                                                                                                    |  |  |
|              | (count)                                                                                                    | The number of sectors to write. This must be a numeric value. The starting LBA and count cannot exceed the selected drive's LBA range. If count is 0 then the write will go from the started LBA to the max LBA. |  |  |
|              | (pattern)                                                                                                    | The 4-byte pattern to write to the drive. This value can be in hex or decimal value.                                                                                                    |  |  |
| Used with:   | <u>-drive_index</u>                                                                                                    |                                                                                                    |  |  |
| Frrors       |                                                                                                    |                                                                                                    |  |  |
| Returned:    | Error<br>Code                                                                                                    | Description                                                                                                    |  |  |
|              | 3                                                                                                    | Selected drive index is not an ATA drive.                                                                                                    |  |  |
|              | 4                                                                                                    | Failed to connect / open the device.                                                                                                    |  |  |
|              | 45                                                                                                    | Selected drive index is not an Intel drive.                                                                                                    |  |  |
|              | 73                                                                                                    | Invalid command line arguments are provided.                                                                                                    |  |  |
|              | 81                                                                                                    | The command was canceled by the user. Answered 'no' to the prompt                                                                                                    |  |  |
|              | 97                                                                                                    | Selected drive is a RAID array.                                                                                                    |  |  |
|              | 116                                                                                                    | ATA command: Write Smart Log failed.                                                                                                    |  |  |
|              | 118                                                                                                    | Selected drive is the wrong generation.                                                                                                    |  |  |
|              | 163                                                                                                    | Invalid write same options provided.                                                                                                    |  |  |
|              | 170                                                                                                    | The given LBA and count for write same are not numeric.                                                                                                    |  |  |
|              | 171                                                                                                    | The given LBA is not in user defined LBA space.                                                                                                    |  |  |
|              | 172                                                                                                    | The given count for write same exceeds LBA range.                                                                                                    |  |  |
|              | 173                                                                                                    | Invalid write same pattern given.                                                                                                    |  |  |
|              |                                                                                                    |                                                                                                    |  |  |
| Usage:       | ISSDCM_wir<br>See Chapter 4                                                                                                    | n32.exe -drive_index X -write_same 5 1 0xABABABAB<br>4.23: <u>Write Same</u> for more information.                                                                                                    |  |  |

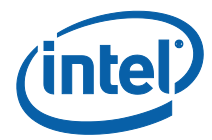

### 2.25 -hda\_temp

| Description: | Use the <b>-hda_temp</b> command to display the selected drive's HDA Temperature data. |                                                                                 |
|--------------|----------------------------------------------------------------------------------------|---------------------------------------------------------------------------------|
|              | This functionalit                                                                      | ty is only supported in Intel $^{	extsf{	iny B}}$ DC S3700 and DC S3500 drives. |
| Arguments:   | NA                                                                                     |                                                                                 |
| Used with:   | -drive_index                                                                           |                                                                                 |
| Errors       |                                                                                        |                                                                                 |
| Returned:    | Error Code                                                                             | Description                                                                     |
|              | 3                                                                                      | Selected drive index is not an ATA drive.                                       |
|              | 4                                                                                      | Failed to connect / open the device.                                            |
|              | 45                                                                                     | Selected drive index is not an Intel drive.                                     |
|              | 73                                                                                     | Invalid command line arguments are provided.                                    |
|              | 97                                                                                     | Selected drive is a RAID array.                                                 |
|              | 116                                                                                    | ATA command: Write Smart Log failed.                                            |
|              | 117                                                                                    | Read SMART log ATA command failed.                                              |
|              | 118                                                                                    | Selected drive is the wrong generation.                                         |
| Usage:       | ISSDCM_win3                                                                            | 2.exe –drive_index X –hda_temp                                                  |

## 2.26 -em\_status

| Description: | Use the <b>-em_status</b> command to display the selected drive's endurance manager status. |                                                             |
|--------------|---------------------------------------------------------------------------------------------|-------------------------------------------------------------|
|              | This functionali                                                                            | ty is only supported in Intel DC S3700 and DC S3500 drives. |
| Arguments:   | NA                                                                                          |                                                             |
| Used with:   | -drive_index                                                                                |                                                             |
| Errors       |                                                                                             |                                                             |
| Returned:    | Error Code                                                                                  | Description                                                 |
|              | 3                                                                                           | Selected drive index is not an ATA drive.                   |
|              | 4                                                                                           | Failed to connect / open the device.                        |
|              | 45                                                                                          | Selected drive index is not an Intel drive.                 |
|              | 73                                                                                          | Invalid command line arguments are provided.                |
|              | 97                                                                                          | Selected drive is a RAID array.                             |
|              | 116                                                                                         | ATA command: Write Smart Log failed.                        |
|              | 117                                                                                         | Read SMART log ATA command failed.                          |
|              | 118                                                                                         | Selected drive is the wrong generation.                     |
| Usage:       | ISSDCM_win3                                                                                 | 2.exe –drive_index X –em_status                             |

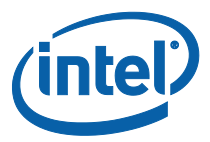

## 2.27 -pg\_burst

| Description:        | Use the <b>-pg_burst</b> command to display the selected drive's power governor burst power setting. Value returned is in milliwatts. |                                                                            |
|---------------------|----------------------------------------------------------------------------------------------------|----------------------------------------------------------------------------|
|                     | This functionali                                                                                                    | ty is only supported in Intel $^{	extsf{B}}$ DC S3700 and DC S3500 drives. |
| Arguments:          | NA                                                                                                    |                                                                            |
| Used with:          | -drive_index                                                                                                    |                                                                            |
| Errors<br>Returned: |                                                                                                    |                                                                            |
|                     | Error Code                                                                                                    | Description                                                                |
|                     | 3                                                                                                    | Selected drive index is not an ATA drive.                                  |
|                     | 4                                                                                                    | Failed to connect / open the device.                                       |
|                     | 45                                                                                                    | Selected drive index is not an Intel drive.                                |
|                     | 73                                                                                                    | Invalid command line arguments are provided.                               |
|                     | 97                                                                                                    | Selected drive is a RAID array.                                            |
|                     | 116                                                                                                    | ATA command: Write Smart Log failed.                                       |
|                     | 117                                                                                                    | Read SMART log ATA command failed.                                         |
|                     | 118                                                                                                    | Selected drive is the wrong generation.                                    |
| Usage:              | ISSDCM_win3                                                                                                    | 2.exe –drive_index X –pg_burst                                             |

## 2.28 -pg\_average

| Description: | Use the <b>-pg_average</b> command to display the selected drive's power governor average power setting. Value returned is in milliwatts.<br>This functionality is only supported in Intel DC S3700 and DC S3500 drives. |                                              |
|--------------|----------------------------------------------------------------------------------------------------|----------------------------------------------|
| Arguments:   | NA                                                                                                    |                                              |
| Used with:   | <u>-drive index</u>                                                                                                    |                                              |
| Errors       |                                                                                                    |                                              |
| Returned:    | Error Code                                                                                                    | Description                                  |
|              | 3                                                                                                    | Selected drive index is not an ATA drive.    |
|              | 4                                                                                                    | Failed to connect / open the device.         |
|              | 45                                                                                                    | Selected drive index is not an Intel drive.  |
|              | 73                                                                                                    | Invalid command line arguments are provided. |
|              | 97                                                                                                    | Selected drive is a RAID array.              |
|              | 116                                                                                                    | ATA command: Write Smart Log failed.         |
|              | 118                                                                                                    | Selected drive is the wrong generation.      |
| Usage:       | ISSDCM_win3                                                                                                    | 2.exe –drive_index X –pg_average             |

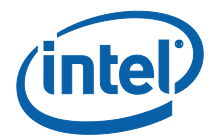

## 2.29 -pg\_mode (mode)

| Description: | Use the <b>-pg_mode</b> command to display, and set, the selected drive's power governor mode.          |                                                        |
|--------------|----------------------------------------------------------------------------------------------------|--------------------------------------------------------|
|              | This functionality is only supported in $Intel^{\ensuremath{\mathbb{B}}}$ DC S3700 and DC S3500 drives. |                                                        |
| Arguments:   |                                                                                                    |                                                        |
|              | <u>Argument</u>                                                                                         | Description                                            |
|              | 0                                                                                                    | Unconstrained. Power will be limited by maximum budget |
|              | 1                                                                                                    | Typical (7W)                                           |
|              | 2                                                                                                    | Low (5W)                                               |
|              |                                                                                                    |                                                        |
| Used with:   | <u>-drive index</u>                                                                                     |                                                        |
| Errors       |                                                                                                    |                                                        |
| Returned:    | <u>Error</u><br><u>Code</u>                                                                             | Description                                            |
|              | 3                                                                                                    | Selected drive index is not an ATA drive.              |
|              | 4                                                                                                    | Failed to connect / open the device.                   |
|              | 45                                                                                                    | Selected drive index is not an Intel drive.            |
|              | 73                                                                                                    | Invalid command line arguments are provided.           |
|              | 97                                                                                                    | Selected drive is a RAID array.                        |
|              | 116                                                                                                    | ATA command: Write Smart Log failed.                   |
|              | 118                                                                                                    | Selected drive is the wrong generation.                |
|              | 159                                                                                                    | Invalid power mode options provided.                   |
|              |                                                                                                    |                                                        |
| Usage:       | ISSDCM_wir                                                                                              | n32.exe –drive_index X –pg_mode                        |
|              | See Chapter 4.24: <u>Power Governor Mode</u> for more information.                                      |                                                        |

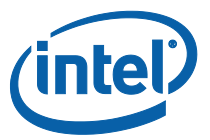

## 2.30 -get\_feature (fid)

| Description: | Use the <b>-get_feature (fid)</b> to dispaly the given NVMe feature ID data to the screen. Only supported on NVMe* drives.                     |                                 |
|--------------|----------------------------------------------------------------------------------------------------|---------------------------------|
|              | (Required) The feature ID (fid) is required to parse. The fid<br>must be a decimal integer literal. Supported feature ID's are<br>listed below |                                 |
| (fid)        |                                                                                                    |                                 |
| Numbers:     | <u>(fid)</u>                                                                                                    | Description                     |
|              | 1                                                                                                    | Arbitration                     |
|              | 2                                                                                                    | Power Management                |
|              | 4                                                                                                    | Temerature Threshold            |
|              | 5                                                                                                    | Error Recovery                  |
|              | 7                                                                                                    | Number of Queues                |
|              | 8                                                                                                    | Interrupt Coalescing            |
|              | 9                                                                                                    | Interrupt Vector Configuration  |
|              | 10                                                                                                    | Write Atomicity                 |
|              | 11                                                                                                    | Asynchronus Event Configuration |
|              | 194                                                                                                    | Native Max LBA                  |
|              | 198                                                                                                    | Power Governor                  |
|              |                                                                                                    |                                 |
| Used with:   |                                                                                                    |                                 |
| Usage:       | ISSDCM_win32.exe -drive_index X -pg_mode                                                                                                    |                                 |
|              | See Chapter 4.24: Power Governor Mode for more information.                                                                                    |                                 |

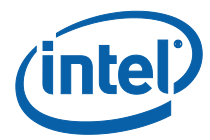

## 2.31 -wc\_state (state)

| Description:                  | Use the -wc_                                                                                  | _state command to alter the write cache state of the selected drive.                                                                                                    |
|-------------------------------|-----------------------------------------------------------------------------------------------|----------------------------------------------------------------------------------------------------|
|                               | When changir<br>Flag. Using th                                                                | ng the write cache state, use the -volatile flag to change the Options<br>is flag will make the changes persist after a power cycle.                                                                                                    |
|                               | <b>NOTE:</b> This is<br>write cache si                                                        | s done via the SCT command! This is different than enabling/disabling tate via set features.                                                                                                    |
|                               | This functionality is only supported in $Intel^{ onumber {Blue}}$ DC S3700 and DC S3500 di    |                                                                                                    |
| Arguments:                    |                                                                                               |                                                                                                    |
|                               | <u>Argument</u>                                                                               | Description                                                                                                    |
|                               | <none></none>                                                                                 | If no argument is provided with –wc_state the selected drive's current write cache state and option flags are displayed.                                                                                                    |
|                               | 1                                                                                             | The write cache state is determined by Set Features.                                                                                                    |
|                               | 2                                                                                             | Write cache state is enabled.                                                                                                    |
|                               | 3                                                                                             | Write cache state is disabled.                                                                                                    |
|                               |                                                                                               |                                                                                                    |
| Used with:                    | <u>-drive_index</u>                                                                           |                                                                                                    |
|                               |                                                                                               |                                                                                                    |
| Errors                        |                                                                                               |                                                                                                    |
| Errors<br>Returned:           | Error<br>Code                                                                                 | Description                                                                                                    |
| Errors<br>Returned:           | Error<br>Code                                                                                 | Description         Selected drive index is not an ATA drive.                                                                                                    |
| Errors<br>Returned:           | Error<br>Code<br>3<br>4                                                                       | Description         Selected drive index is not an ATA drive.         Failed to connect / open the device.                                                                                                    |
| Errors<br>Returned:           | Error<br>Code<br>3<br>4<br>45                                                                 | Description         Selected drive index is not an ATA drive.         Failed to connect / open the device.         Selected drive index is not an Intel drive.                                                                                                    |
| Errors<br>Returned:           | Error<br>Code<br>3<br>4<br>45<br>73                                                           | Description         Selected drive index is not an ATA drive.         Failed to connect / open the device.         Selected drive index is not an Intel drive.         Invalid command line arguments are provided.                                                                                                    |
| Errors<br>Returned:           | Error<br>Code<br>3<br>4<br>45<br>73<br>97                                                     | Description         Selected drive index is not an ATA drive.         Failed to connect / open the device.         Selected drive index is not an Intel drive.         Invalid command line arguments are provided.         Selected drive is a RAID array.                                                                                                    |
| Errors<br>Returned:           | Error<br><u>Code</u><br>3<br>4<br>45<br>73<br>97<br>116                                       | Description         Selected drive index is not an ATA drive.         Failed to connect / open the device.         Selected drive index is not an Intel drive.         Invalid command line arguments are provided.         Selected drive is a RAID array.         ATA command: Write Smart Log failed.                                                                                             |
| Errors<br>Returned:           | Error<br>Code<br>3<br>4<br>45<br>73<br>97<br>116<br>118                                       | Description         Selected drive index is not an ATA drive.         Failed to connect / open the device.         Selected drive index is not an Intel drive.         Invalid command line arguments are provided.         Selected drive is a RAID array.         ATA command: Write Smart Log failed.         Selected drive is the wrong generation.                                             |
| Errors<br>Returned:           | Error<br>Code<br>3<br>4<br>45<br>73<br>97<br>116<br>118<br>163                                | Description         Selected drive index is not an ATA drive.         Failed to connect / open the device.         Selected drive index is not an Intel drive.         Invalid command line arguments are provided.         Selected drive is a RAID array.         ATA command: Write Smart Log failed.         Selected drive is the wrong generation.         Invalid write cache state provided. |
| Errors<br>Returned:           | Error<br>Code<br>3<br>4<br>45<br>73<br>97<br>116<br>118<br>163                                | Description         Selected drive index is not an ATA drive.         Failed to connect / open the device.         Selected drive index is not an Intel drive.         Invalid command line arguments are provided.         Selected drive is a RAID array.         ATA command: Write Smart Log failed.         Selected drive is the wrong generation.         Invalid write cache state provided. |
| Errors<br>Returned:<br>Usage: | Error<br>Code<br>3<br>4<br>45<br>73<br>97<br>116<br>118<br>163<br>ISSDCM_wir                  | Description         Selected drive index is not an ATA drive.         Failed to connect / open the device.         Selected drive index is not an Intel drive.         Invalid command line arguments are provided.         Selected drive is a RAID array.         ATA command: Write Smart Log failed.         Selected drive is the wrong generation.         Invalid write cache state provided. |
| Errors<br>Returned:<br>Usage: | Error<br>Code<br>3<br>4<br>45<br>73<br>97<br>116<br>118<br>163<br>ISSDCM_wir<br>See Chapter 4 | Description         Selected drive index is not an ATA drive.         Failed to connect / open the device.         Selected drive index is not an Intel drive.         Invalid command line arguments are provided.         Selected drive is a RAID array.         ATA command: Write Smart Log failed.         Selected drive is the wrong generation.         Invalid write cache state provided. |

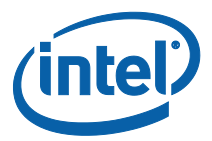

## 2.32 -wc\_reordering\_state (enable|disable)

| Description: | Use the <b>-wc_reordering_state</b> command to display, and set the selected drive's write cache reordering state.                                                              |                                                                                                    |
|--------------|----------------------------------------------------------------------------------------------------|----------------------------------------------------------------------------------------------------|
|              | When enabling/disabling the write cache reordering state, use the -volatile flag to change the Options Flag. Using this flag will make the changes persist after a power cycle. |                                                                                                    |
|              | This functiona                                                                                                    | lity is only supported in Intel $^{\circledast}$ DC S3700 and DC S3500 drives.                                                                                                    |
| Arguments:   |                                                                                                    |                                                                                                    |
|              | <u>Argument</u>                                                                                                    | Description                                                                                                    |
|              | <none></none>                                                                                                    | If no argument is provided with -wc_reordering_state the selected drives current write cache reordering state is displayed.                                                                                                    |
|              | enable                                                                                                    | The selected drive's write cache reordering state will be enabled.                                                                                                    |
|              | disable                                                                                                    | the selected drive's write cache reordering state will be disabled.                                                                                                    |
|              |                                                                                                    |                                                                                                    |
| Used with:   | <u>-drive_index</u>                                                                                                    |                                                                                                    |
| Errors       |                                                                                                    |                                                                                                    |
| Returned:    | Error                                                                                                    | Description                                                                                                    |
|              | Code                                                                                                    |                                                                                                    |
|              | 3                                                                                                    | Selected drive index is not an ATA drive.                                                                                                    |
|              | 3<br>4                                                                                                    | Selected drive index is not an ATA drive.<br>Failed to connect / open the device.                                                                                                    |
|              | 3<br>4<br>45                                                                                                    | Selected drive index is not an ATA drive.<br>Failed to connect / open the device.<br>Selected drive index is not an Intel drive.                                                                                                    |
|              | Code           3           4           45           73                                                                                                    | Selected drive index is not an ATA drive.         Failed to connect / open the device.         Selected drive index is not an Intel drive.         Invalid command line arguments are provided.                                                                                                    |
|              | Code           3           4           45           73           97                                                                                                    | Selected drive index is not an ATA drive.         Failed to connect / open the device.         Selected drive index is not an Intel drive.         Invalid command line arguments are provided.         Selected drive is a RAID array.                                                                                                    |
|              | Code       3       4       45       73       97       116                                                                                                    | Selected drive index is not an ATA drive.         Failed to connect / open the device.         Selected drive index is not an Intel drive.         Invalid command line arguments are provided.         Selected drive is a RAID array.         ATA command: Write Smart Log failed.                                                                                                    |
|              | Lode       3       4       45       73       97       116       118                                                                                                    | Selected drive index is not an ATA drive.         Failed to connect / open the device.         Selected drive index is not an Intel drive.         Invalid command line arguments are provided.         Selected drive is a RAID array.         ATA command: Write Smart Log failed.         Selected drive is the wrong generation.                                                                                             |
|              | Lode       3       4       45       73       97       116       118       165                                                                                                   | Selected drive index is not an ATA drive.         Failed to connect / open the device.         Selected drive index is not an Intel drive.         Invalid command line arguments are provided.         Selected drive is a RAID array.         ATA command: Write Smart Log failed.         Selected drive is the wrong generation.         Invalid write cache reordering state provided. State was not 'enable' or 'disable'. |
|              | Code       3       4       45       73       97       116       118       165                                                                                                   | Selected drive index is not an ATA drive.         Failed to connect / open the device.         Selected drive index is not an Intel drive.         Invalid command line arguments are provided.         Selected drive is a RAID array.         ATA command: Write Smart Log failed.         Selected drive is the wrong generation.         Invalid write cache reordering state provided. State was not 'enable' or 'disable'. |

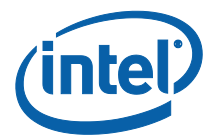

## 2.33 \_temp\_logging\_interval (time)

| Description: | Use the <b>-temp_logging_interval</b> command to display and change the selected drive's temperature logging time interval. |                                                                                                    |
|--------------|----------------------------------------------------------------------------------------------------|----------------------------------------------------------------------------------------------------|
|              | When changir<br>change the O<br>cycle.will mak                                                                              | ng the temperature logging interval time, use the -volatile flag to ptions Flag. Using this flag will make the changes persist after a power the changes persist after a power cycle.           |
|              | This functiona                                                                                                    | lity is only supported in Intel $^{\circledast}$ DC S3700 and DC S3500 drives.                                                                                                    |
| Arguments:   |                                                                                                    |                                                                                                    |
|              | <u>Argument</u>                                                                                                    | Description                                                                                                    |
|              | <none></none>                                                                                                    | If no argument is provided with -temp_logging_interval the selected drives current temperature logging interval time is displayed.                                                              |
|              | time                                                                                                    | If a time value is provided, the selected drive's temperature logging interval time will be set. This time value is in minutes and must be a numeric value.                                     |
|              |                                                                                                    |                                                                                                    |
| Used with:   | <u>-drive_index</u>                                                                                                    |                                                                                                    |
| Errors       |                                                                                                    |                                                                                                    |
| Returned:    | <u>Error</u><br><u>Code</u>                                                                                                 | Description                                                                                                    |
|              | 3                                                                                                    | Selected drive index is not an ATA drive.                                                                                                    |
|              | 4                                                                                                    | Failed to connect / open the device.                                                                                                    |
|              | 45                                                                                                    | Selected drive index is not an Intel drive.                                                                                                    |
|              | 73                                                                                                    | Invalid command line arguments are provided.                                                                                                    |
|              | 97                                                                                                    | Selected drive is a RAID array.                                                                                                    |
|              |                                                                                                    |                                                                                                    |
|              | 116                                                                                                    | ATA command: Write Smart Log failed.                                                                                                    |
|              | 116<br>118                                                                                                    | ATA command: Write Smart Log failed.<br>Selected drive is the wrong generation.                                                                                                    |
|              | 116<br>118<br>162                                                                                                    | ATA command: Write Smart Log failed.<br>Selected drive is the wrong generation.<br>Invalid time for temperature logging interval provided. Given time<br>must be between 1 and 65535 inclusive. |
|              | 116<br>118<br>162                                                                                                    | ATA command: Write Smart Log failed.<br>Selected drive is the wrong generation.<br>Invalid time for temperature logging interval provided. Given time<br>must be between 1 and 65535 inclusive. |

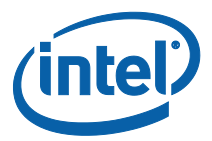

## 2.34 -pli\_test\_time\_interval (value)

| Description: | Use the <b>-pli_test_time_interval</b> command to display and change the selected drive's PLI test time interval.                                               |                                                                                                    |  |
|--------------|----------------------------------------------------------------------------------------------------|----------------------------------------------------------------------------------------------------|--|
|              | When changing the PLI test time interval, use the -volatile flag to change the Options Flag. Using this flag will make the changes persist after a power cycle. |                                                                                                    |  |
|              | This functiona                                                                                                    | ality is only supported in $Intel^{ otin }$ DC S3700 and DC S3500 drives.                                                          |  |
| Arguments:   |                                                                                                    |                                                                                                    |  |
|              | <u>Araument</u>                                                                                                    | Description                                                                                                    |  |
|              | <none></none>                                                                                                    | If no argument is provided with -temp_logging_interval the selected drives current temperature logging interval time is displayed. |  |
|              | 0                                                                                                    | Stop interval testing; no immediate test.                                                                                          |  |
|              | 1                                                                                                    | Stop interval testing; do immediate test.                                                                                          |  |
|              | 2                                                                                                    | Test every hour (60 minutes); do immediate test.                                                                                   |  |
|              | 3                                                                                                    | Test every day (1440 minutes); do immediate test.                                                                                  |  |
|              | 4                                                                                                    | Test every 3 days (4320 minutes); do immediate test.                                                                               |  |
|              | 5                                                                                                    | Test every 7 days (10080 minutes); do immediate test.                                                                              |  |
|              | 6                                                                                                    | Test every 14 days (20160 minutes); do immediate test.                                                                             |  |
|              |                                                                                                    |                                                                                                    |  |
| Used with:   | -drive index                                                                                                    |                                                                                                    |  |
| Errors       |                                                                                                    |                                                                                                    |  |
| Returned:    | Error<br>Code                                                                                                    | Description                                                                                                    |  |
|              | 3                                                                                                    | Selected drive index is not an ATA drive.                                                                                          |  |
|              | 4                                                                                                    | Failed to connect / open the device.                                                                                               |  |
|              | 45                                                                                                    | Selected drive index is not an Intel drive.                                                                                        |  |
|              | 73                                                                                                    | Invalid command line arguments are provided.                                                                                       |  |
|              | 97                                                                                                    | Selected drive is a RAID array.                                                                                                    |  |
|              | 116                                                                                                    | ATA command: Write Smart Log failed.                                                                                               |  |
|              | 118                                                                                                    | Selected drive is the wrong generation.                                                                                            |  |
|              | 164                                                                                                    | Invalid time for PLI test time interval provided. Given value must be between 0 and 6 inclusive                                    |  |
|              |                                                                                                    |                                                                                                    |  |
| Usage:       | ISSUCM_WI                                                                                                    | n32.exe –arive_index X –pii_test_time_interval                                                                                     |  |
|              | See Chapter                                                                                                    | 4.29. <u>PLI TEST TIME INTERVAI</u> IOF MOLE INFORMATION.                                                                          |  |

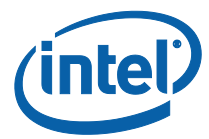

## 2.35 -self\_test (short|extended|conveyance)

| Description: | Use the <b>-self_test</b> command to execute a self-test on the selected drive.                  |                                                                                  |  |
|--------------|--------------------------------------------------------------------------------------------------|----------------------------------------------------------------------------------|--|
|              | <b>NOTE</b> : Self-test routines take several minutes to complete!                               |                                                                                  |  |
|              | This functionality is only supported in Intel $^{	extsf{@}}$ DC S3700 and Intel DC S3500 drives. |                                                                                  |  |
| Arguments:   |                                                                                                  |                                                                                  |  |
|              | <u>Argument</u>                                                                                  | Description                                                                      |  |
|              | short                                                                                            | Execute a short self-test on the selected drive.                                 |  |
|              | extended                                                                                         | Execute an extended self-test on the selected drive.                             |  |
|              | conveyance                                                                                       | Execute a conveyance self-test on the selected drive.                            |  |
| Used with:   | <u>-drive_index</u>                                                                              |                                                                                  |  |
| Errors       |                                                                                                  |                                                                                  |  |
| Returned:    | <u>Error</u><br><u>Code</u>                                                                      | Description                                                                      |  |
|              | 3                                                                                                | Selected drive index is not an ATA drive.                                        |  |
|              | 4                                                                                                | Failed to connect / open the device.                                             |  |
|              | 23                                                                                               | Failed to issue ATA command read SMART data.                                     |  |
|              | 45                                                                                               | Selected drive index is not an Intel drive.                                      |  |
|              | 73                                                                                               | Invalid command line arguments are provided.                                     |  |
|              | 97                                                                                               | Selected drive is a RAID array.                                                  |  |
|              | 120                                                                                              | Failed to issue ATA command SMART execute offline immediately.                   |  |
|              | 168                                                                                              | Invalid self-test provided. Please use 'short' or 'extended' or<br>'conveyance'. |  |
|              | 169                                                                                              | The selected self-test failed on the selected drive.                             |  |
|              |                                                                                                  |                                                                                  |  |
| Usage:       | ISSDCM_win32.exe -drive_index X -self_test extended                                              |                                                                                  |  |

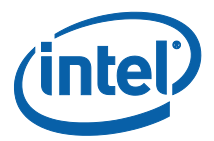

### 2.36 \_enable\_ncq\_support, -disable\_ncq\_support

| Description: | Use the <b>_enable_ncq_support and _disable_ncq_support</b> commands to set the NCQ bit in the identify device block.<br>This functionality is only supported in Intel <sup>®</sup> DC S3700 and Intel DC S3500 drives. |
|--------------|----------------------------------------------------------------------------------------------------|
| Arguments:   | None                                                                                                    |
| Used with:   | None                                                                                                    |
| Usage:       | ISSDCM_win32.exe -enable_ncq_support, -disable_ncq_support                                                                                                    |

## 2.37 -read\_phy\_settings

| Description: | Use the <b>-read_phy_settings</b> command to display the selected drive's PHY settings. |
|--------------|-----------------------------------------------------------------------------------------|
|              | This functionality is only supported in Intel DC S3700 and Intel DC S3500 drives.       |
| Arguments:   | None                                                                                    |
| Used with:   | -drive_index                                                                            |
| Usage:       | ISSDCM_win32.exe -drive_index 1 -read_phy_settings                                      |

## 2.38 -phy\_counters

| Description: | Use the <b>phy_counters</b> command to display the PHY Counters data to the screen. |
|--------------|-------------------------------------------------------------------------------------|
|              | This functionality is only supported in Intel DC S3700 and Intel DC S3500 drives.   |
| Arguments:   | none                                                                                |
| Used with:   | -drive_index                                                                        |
| Usage:       | ISSDCM_win32.exe -drive_index 1 -phy_counters                                       |

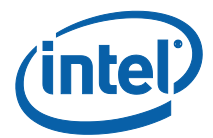

## 2.39 -format [SES | PI | LBAF | PIL | MS]

| Description: | The <b>-format</b> command is used format the selected drive. The tool will prompt prior to issuing the format. Use this if you want to complete an Enhanced Secure Erase on a SATA drive. For NVMe* drives, this command will erase all user data. |                                                                                                    |
|--------------|----------------------------------------------------------------------------------------------------|----------------------------------------------------------------------------------------------------|
|              |                                                                                                    |                                                                                                    |
|              | WARNING:                                                                                                    | FORMAT WILL ERASE ALL DATA ON THE DRIVE!!.                                                                                                    |
| Arguments:   |                                                                                                    |                                                                                                    |
|              | Argument                                                                                                    | Description                                                                                                    |
|              | [SES]                                                                                                    | (optional) Secure Erase Setting. Supported values are                                                                                                    |
|              |                                                                                                    | 0 = No Secure Erase {NVMe: Default } / Standard Secure Erase<br>{ATA : Default }                                                                           |
|              |                                                                                                    | 1 = User Data Erase {NVMe } / Enhanced Secure Erase {ATA}                                                                                                  |
|              |                                                                                                    | 2 = Crypto Erase {NVMe Only}                                                                                                    |
|              | [PI]                                                                                                    | (Optional) Protection Information {NVMe Only. Selected drive                                                                                               |
|              |                                                                                                    | may not support all options}. Supported values are:                                                                                                    |
|              |                                                                                                    | 0 = Protection Information not enabled {Default }                                                                                                    |
|              |                                                                                                    | 1 = Protection Information Type 1 enabled                                                                                                    |
|              |                                                                                                    | 2 = Protection Information Type 2 enabled                                                                                                    |
|              |                                                                                                    | 3 = Protection Information Type 3 enabled                                                                                                    |
|              | [LBAF]                                                                                                    | (Optional) LBA Format {NVMe Only. Selected drive may not support<br>all options.} See identify controller information for supported values.<br>Default = 0 |
|              | [PIL]                                                                                                    | (Optional) Protection Information Location {NVMe Only}.                                                                                                    |
|              |                                                                                                    | Supported values are:                                                                                                    |
|              |                                                                                                    | 0 = Protection information is transferred as the last 8 bytes of metadata when protection information is enabled. {Default}                                |
|              |                                                                                                    | 1 = Protection information is transferred as the first 8 bytes of metadata when protection information is enabled.                                         |
|              | [MS]                                                                                                    | (Optional) Metadata Settings {NVMe Only}. Supported values are:                                                                                            |
|              |                                                                                                    | 0 = Metadata is transferred as part of a separate contiguous buffer.<br>{Default}                                                                          |
|              |                                                                                                    | 1 = Metadata is transferred as part of an extended data LBA.                                                                                               |
| Used with:   | -drive_index                                                                                                    |                                                                                                    |
| Usage:       | ISSDCM_wii                                                                                                    | n32.exe –drive_index 1 -format                                                                                                    |
|              | ISSDCM_win32.exe -drive_index 1 -format 1 2 0                                                                                                    |                                                                                                    |

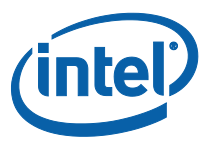

## 2.40 -get\_log (log id)

| Description: | The <b>-get_log</b> command is used to display the given NVMe* log data to the screen |                                                          |
|--------------|---------------------------------------------------------------------------------------|----------------------------------------------------------|
|              |                                                                                       |                                                          |
|              |                                                                                       |                                                          |
| Arguments:   |                                                                                       |                                                          |
|              | <u>Argument</u>                                                                       | Description                                              |
|              | (log id)                                                                              | (Required) NVMe Log ID to parse. Supported log ID's are: |
|              |                                                                                       | 1 - Error Information                                    |
|              |                                                                                       | 2 - SMART / Health Information                           |
|              |                                                                                       | 3 - Firmware Slot Information                            |
|              |                                                                                       | 196 - Endurance Manager Statistics                       |
|              |                                                                                       | 197 - Temperature Statistics                             |
|              |                                                                                       | 202 - SMART Attributes                                   |
|              |                                                                                       |                                                          |
| Used with:   | <u>-drive_index</u>                                                                   |                                                          |
| Usage:       | ISSDCM_win32.exe -drive_index 1 -get_log 2                                            |                                                          |

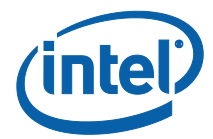

## 2.41 -get\_feature (fid)

| Description: | The <b>-get_feature</b> command is used to display the given NVMe* feature ID data to the screen |                                                                                                    |  |
|--------------|--------------------------------------------------------------------------------------------------|----------------------------------------------------------------------------------------------------|--|
|              |                                                                                                  |                                                                                                    |  |
| Arguments:   |                                                                                                  |                                                                                                    |  |
|              | <u>Argument</u>                                                                                  | Description                                                                                            |  |
|              | (fid)                                                                                            | (Required) The feature ID to parse. fid must be a decimal integer literal. Supported feature ID's are: |  |
|              |                                                                                                  | 1 - Arbitration                                                                                        |  |
|              |                                                                                                  | 2 - Power Management                                                                                   |  |
|              |                                                                                                  | 4 - Temperature Threshold                                                                              |  |
|              |                                                                                                  | 5 - Error Recovery                                                                                     |  |
|              |                                                                                                  | 7 - Number of Queues                                                                                   |  |
|              |                                                                                                  | 8 - Interrupt Coalescing                                                                               |  |
|              |                                                                                                  | 9 - Interrupt Vector Configuration                                                                     |  |
|              |                                                                                                  | 10 - Write Atomicity                                                                                   |  |
|              |                                                                                                  | 11 - Asynchronous Event Configuration                                                                  |  |
|              |                                                                                                  | 194 - Native Max LBA                                                                                   |  |
|              |                                                                                                  | 198 - Power Governor                                                                                   |  |
| Used with:   | -drive index                                                                                     |                                                                                                    |  |
| Usage:       | ISSDCM_win32.exe -drive_index 1 -get_feature 4                                                   |                                                                                                    |  |

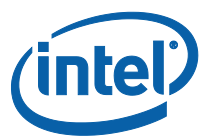

## 2.42 -read\_gpl (filename) [log address] [page #] [sectors]

| Description:                                                                                                    | The <b>-read_gpl</b> command is used to read the general purpose log binary and save it to the given filename. |                                                                                                    |  |
|----------------------------------------------------------------------------------------------------|----------------------------------------------------------------------------------------------------|----------------------------------------------------------------------------------------------------|--|
| Arguments:                                                                                                    |                                                                                                    |                                                                                                    |  |
|                                                                                                    | Argument                                                                                                    | Description                                                                                                    |  |
|                                                                                                    | (filename)                                                                                                    | ((Required) Name of the file to save the GPL binary data to.                                                              |  |
|                                                                                                    | [log<br>address]                                                                                               | (Optional) Address of the GPL to read. Value must be a decimal integer literal. Default = 0.                              |  |
| [page #](Optional) Log page to start reading at. Value must be a<br>integer literal. Default = 0.[sectors](Optional) Number of sectors to read from the given GPL<br>Value must be a decimal integer literal. Default = 1. |                                                                                                    | (Optional) Log page to start reading at. Value must be a decimal integer literal. Default = 0.                            |  |
|                                                                                                    |                                                                                                    | (Optional) Number of sectors to read from the given GPL address.<br>Value must be a decimal integer literal. Default = 1. |  |
|                                                                                                    |                                                                                                    |                                                                                                    |  |
|                                                                                                    |                                                                                                    |                                                                                                    |  |
| Used with:                                                                                                    | -drive_index                                                                                                   |                                                                                                    |  |
| Usage:                                                                                                    | ISSDCM_win32.exe -drive_index 1 -read_gpl_supportedGPL.bin 0 0 1                                               |                                                                                                    |  |

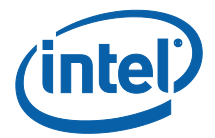

## 2.43 -physical\_sector\_size [state]

| Description: | The <b>-physical_sector_size</b> command is used to display the selected drive's physical sector size to the screen |                                                                                                    |
|--------------|----------------------------------------------------------------------------------------------------|----------------------------------------------------------------------------------------------------|
| Arguments:   |                                                                                                    |                                                                                                    |
|              | <u>Argument</u>                                                                                                    | Description                                                                                                    |
|              | [state]                                                                                                    | <ul> <li>(Optional) Set the selected drive's physical sector size.</li> <li>Supported values are:</li> <li>0 = 512Byte physical sector size.</li> <li>1 = 4KByte physical sector size.</li> </ul> |
| Used with:   | -drive_index                                                                                                    |                                                                                                    |
| Usage:       | ISSDCM_win32.exe -drive_index 1 -physical_sector_size 1                                                             |                                                                                                    |

## 2.44 -set\_temp\_threshold (value)

| Description: | The <b>-set_temp_threashold</b> command is used to set the selected drive's threshold value                                                 |                                                 |  |
|--------------|----------------------------------------------------------------------------------------------------|-------------------------------------------------|--|
| Arguments:   |                                                                                                    |                                                 |  |
|              | <u>Argument</u>                                                                                                    | Description                                     |  |
|              | (value) (Required) Temperature threhold value in units Kelvin. Max allowed value is 65535. Value must be given as a decimal integer literal |                                                 |  |
|              |                                                                                                    |                                                 |  |
|              |                                                                                                    |                                                 |  |
|              |                                                                                                    |                                                 |  |
|              |                                                                                                    |                                                 |  |
|              |                                                                                                    |                                                 |  |
| Used with:   | -drive_index                                                                                                    |                                                 |  |
| Usage:       | ISSDCM_wii                                                                                                    | n32.exe -drive_index 1 -set_temp_threshold 1234 |  |

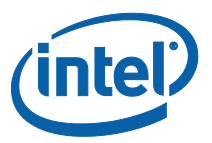

## 3.0 Error Codes

Following is a table of the possible error and status codes that are returned from the tool. The first column lists the numeric value of the error/status code that is returned by the tool. In Windows, to display the numeric return value, type the following in the command prompt after running the tool:

### echo %errorlevel%

| Error /<br>Status<br>Code | Error / Status Name       | Description                                                                                                    |
|---------------------------|---------------------------|----------------------------------------------------------------------------------------------------|
| 0                         | DM_NO_ERRORS              | Completed successfully.                                                                                                    |
| 1                         | DM_READY                  | Ready to run.                                                                                                    |
| 2                         | DM_STOPPED                | Canceled.                                                                                                    |
| 3                         | DM_NOT_ATA                | The tool cannot communicate with the selected Intel SSD. Consider changing to another storage driver compatible with your system and try the tool again.                                                                                                    |
| 4                         | DM_OPEN_DEVICE_FAILED     | Error: Could not communicate with drive.                                                                                                    |
| 10                        | DM_ERROR_READING_FILE     | Error: Failed reading a file necessary for the feature.<br>Reboot and try again.                                                                                                    |
| 12                        | DM_SECURITY_FROZEN        | Error: The selected Intel SSD is in the Security Frozen<br>state. Secure Erase cannot run until the Security Freeze<br>Lock is cleared. To remove the lock, power-cycle the<br>SSD while the operating system is running. This can be<br>done by unplugging and plugging in the SSD. |
| 13                        | DM_HAS_PARTITION          | Selected Drive contains a partition                                                                                                    |
| 14                        | DM_NO_PARTITION           | The selected Intel SSD has no partition. This feature requires a partition to run.                                                                                                    |
| 15                        | DM_ERASE_UNIT_FAILED      | Error: Secure Erase Unit command failed. Reboot and try again. If error persists, consider using a DOS-based tool for Secure Erase.                                                                                                    |
| 16                        | DM_ERASE_PREPARED_FAILED  | Error: Secure Erase Prepare command failed. Reboot<br>your system and try again. If error persists, consider<br>using a DOS-based tool for Secure Erase.                                                                                                    |
| 17                        | DM_SECURITY_ENABLE_FAILED | Error: Security Set Password command failed. Reboot<br>your system and try again. If error persists, consider<br>using a DOS-based tool for Secure Erase.                                                                                                    |
| 18                        | DM_NO_FW_UPDATE           | The selected Intel SSD contains current firmware as of this tool release.                                                                                                    |
| 19                        | DM_UPDATE_FAILED          | Error: Firmware update failed.                                                                                                    |
| 20                        | DM_IDENTIFY_DEVICE_FAILED | Error: Identify device command failed.                                                                                                    |

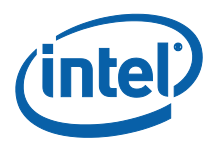

| Error /<br>Status<br>Code | Error / Status Name             | Description                                                                                                    |
|---------------------------|---------------------------------|----------------------------------------------------------------------------------------------------|
| 22                        | DM_READ_SMART_THRESHOLDS_FAILED | Error: SMART read thresholds command failed.                                                                                                    |
| 23                        | DM_READ_SMART_DATA_FAILED       | Error: SMART read data command failed.                                                                                                    |
| 45                        | DM_NOT_INTEL                    | Error: Drive is not an Intel SSD.                                                                                                    |
| 66                        | DM_FW_PRE_PRODUCTION            | Your Intel SSD has pre-production firmware. Please<br>contact Intel Customer Support for further assistance at<br>the following website:<br>http://www.intel.com/go/ssdsupport.       |
| 67                        | DM_FW_UNSUPPORTED               | Your Intel SSD has unsupported firmware. Please<br>contact Intel Customer Support for further assistance at<br>the following website:<br>http://www.intel.com/go/ssdsupport.          |
| 68                        | DM_FW_ICS                       | Please contact Intel Customer Support for further assistance at the following website: http://www.intel.com/go/ssdsupport.                                                            |
| 69                        | DM_FW_USE_DOS                   | The firmware update process cannot be completed in Windows for this firmware. Please use the Intel SSD Firmware Update Tool in DOS.                                                   |
| 73                        | DM_INVALID_ARGS                 | Error: Invalid arguments provided.                                                                                                    |
| 77                        | DM_CSMI                         | Error: This feature cannot run on a RAID member.                                                                                                    |
| 81                        | DM_CANCELED                     | Canceled.                                                                                                    |
| 84                        | DM_ENABLE_SMART_FAILED          | Error: Failed to enable SMART.                                                                                                    |
| 85                        | DM_DISABLE_SMART_FAILED         | Error: Failed to disable SMART.                                                                                                    |
| 86                        | DM_STANDBY_IMMEDIATE_FAILED     | Error: ATA Stand By Immediate command failed.                                                                                                    |
| 87                        | DM_INVALID_DRIVE_INDEX          | Error: Given drive index is invalid. Drive could not be found.                                                                                                    |
| 97                        | DM_RAID                         | This feature cannot run on a RAID volume. Select a specific RAID member to run this feature.                                                                                          |
| 98                        | DM_IDE_MODE                     | Your system is in IDE Mode making it incompatible with<br>Windows-based firmware updates. Please use the Intel<br>SSD Firmware Update Tool in DOS to complete the<br>firmware update. |
| 103                       | DM_FW_CONTACT_VENDOR            | Please contact your system vendor for the most current firmware for this drive.                                                                                                    |
| 108                       | DM_ERROR_SET_FEATURE            | Error: ATA Set Feature command failed.                                                                                                    |
| 109                       | DM_ERROR_READ_NATIVE_MAX        | Error: ATA read native max command failed.                                                                                                    |
| 110                       | DM_ERROR_SET_MAX_ADDRESS        | Error: ATA Set native max command failed.                                                                                                    |

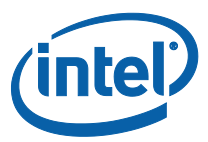

| Error /<br>Status<br>Code | Error / Status Name                       | Description                                                                                                    |
|---------------------------|-------------------------------------------|----------------------------------------------------------------------------------------------------|
| 112                       | DM_ERROR_READING_SMART_FILE               | Error: Failed to read the saved SMART data. Did you reset the SMART attributes?                                                                                               |
| 113                       | DM_INVALID_GENERATION                     | Error: Selected SSD Generation does not support Endurance Analyzer.                                                                                                    |
| 114                       | DM_INVALID_PV_GENERATION                  | Error: Failed to start Endurance Analyzer. Invalid SSD Generation. Intel Postville SSD must have firmware version 02M0 or newer.                                              |
| 115                       | DM_INVALID_DRIVE_SERIAL                   | Error: Given drive serial is invalid. Drive could not be found.                                                                                                    |
| 116                       | DM_WRITE_SMART_LOG_FAILED                 | Error: Write SMART Log command failed.                                                                                                    |
| 117                       | DM_READ_SMART_LOG_FAILED                  | Error: Read SMART Log command failed.                                                                                                    |
| 118                       | DM_WRONG_GENERATION                       | Error: This feature does not support this drive.                                                                                                    |
| 119                       | DM_READ_LOG_EXT_FAILED                    | Error: Read Log Extended command failed.                                                                                                    |
| 120                       | DM_SMART_EXECUTE_OFFLINE_IMMEDIATE_FAILED | Error: Failed to issue SMART execute offline immediate command.                                                                                                    |
| 121                       | DM_ERROR_WRITING_ENDURANCE_ANALYZER_FILE  | Error: Failed to save SMART attributes file for Endurance Analyzer.                                                                                                    |
| 122                       | DM_ERROR_WRITE_FILE                       | Error: Failed to write file.                                                                                                    |
| 124                       | DM_NO_DIPM_SUPPORT                        | Error: Drive does not support DIPM.                                                                                                    |
| 125                       | DM_NO_WRITE_CACHE_SUPPORT                 | Error: Drive does not support Write Cache.                                                                                                    |
| 126                       | DM_INVALID_DRIVE_LETTER                   | Error: Given drive letter is invalid. Drive could not be found.                                                                                                    |
| 127                       | DM_CHECK_POWER_MODE_FAILED                | Error: ATA Check Power Mode command failed.                                                                                                    |
| 136                       | DM_SECURITY_ENABLED                       | The firmware cannot be updated on the selected drive<br>because ATA security is enabled. Consider turning off<br>ATA security before updating the firmware with the tool.     |
| 141                       | DM_INSUFFICIENT_BUFFER_SIZE               | Error: The supplied buffer is not large enough for this command.                                                                                                    |
| 148                       | DM_WRONG_SKU                              | Error: Invalid drive SKU.                                                                                                    |
| 149                       | DM_SECURITY_ENABLED_SE                    | Secure Erase cannot be run on the selected drive<br>because ATA security is enabled. Consider turning off<br>ATA security before erasing the selected drive with the<br>tool. |
| 152                       | DM_STORAGE_SPACE_MEMBER                   | The selected Intel SSD is part of a Storage Space. The SSD must be removed from the Storage Space to use this feature.                                                        |

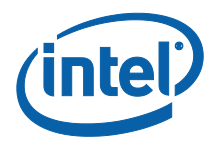

| Error /<br>Status<br>Code | Error / Status Name                      | Description                                                                                                    |
|---------------------------|------------------------------------------|----------------------------------------------------------------------------------------------------|
| 155                       | DM_SECURE_ERASE_WIN_8                    | Secure Erase cannot be run on the selected drive<br>because it is not a supported feature under Windows 8<br>or Windows Server 2012.            |
| 157                       | DM_INVALID_PHY_SPEED                     | Error: Invalid PHY speed given. Supported values are: 1.5 3.0 and 6.0.                                                                          |
| 158                       | DM_INVALID_ERROR_RECOVERY_OPTION         | Error: Invalid error recovery control option given. See - help for valid options.                                                               |
| 159                       | DM_INVALID_POWER_MODE_OPTIONS            | Error: Invalid power mode given. Valid modes are 0 1 and 2.                                                                                     |
| 160                       | DM_INVALID_THROTTLE_OPTIONS              | Error: Invalid thermal throttle options give. Valid options are: 'enable' and 'disable'.                                                        |
| 161                       | DM_INVALID_FEATURE_CONTROL_OPTION        | Error: Invalid SCT feature control options given. see - help for proper usage.                                                                  |
| 162                       | DM_INVALID_TEMP_LOGGING_INTERVAL_OPTION  | Error: Invalid time given for termperature logging interval. Value must be between 1 and 65535 (inclusive).                                     |
| 163                       | DM_INVALID_WRITE_CACHE_STATE_OPTION      | Error: Invalid write cache state option given. Valid options are: 1 2 and 3.                                                                    |
| 164                       | DM_INVALID_PLI_TEST_TIME_INTERVAL_OPTION | Error: Invalid value given for PLI test time interval.<br>Valid values are: 0-6 (inclusive).                                                    |
| 165                       | DM_INVALID_WRITE_CACHE_REORDERING_OPTION | Error: Invalid write cache reordering option given. Valid options are: 'enable' and 'disable'.                                                  |
| 166                       | DM_INVALID_WRITE_SAME_OPTIONS            | Error: Invalid write same options given. See -help for proper usage.                                                                            |
| 167                       | DM_WRITE_SAME_COMMAND_FAILED             | Error: Write same command failed.                                                                                                    |
| 168                       | DM_INVALID_SELF_TEST                     | Error: Invalid self-test given. Valid tests are: 'short' 'extended' and 'conveyance'.                                                           |
| 169                       | DM_SMART_SELF_TEST_FAILED                | Error: Drive self-test failed.                                                                                                    |
| 170                       | DM_INVALID_WRITE_SAME_LBA_COUNT          | Error: Invalid write same parameters. LBA and count must be numeric.                                                                            |
| 171                       | DM_INVALID_WRITE_SAME_LBA                | Error: Given LBA is not in user LBA range.                                                                                                    |
| 172                       | DM_INVALID_WRITE_SAME_COUNT              | Error: Given count will exceed LBA range.                                                                                                    |
| 173                       | DM_INVALID_WRITE_SAME_PATTERN            | Error: Invalid write same pattern given.                                                                                                    |
| 179                       | DM_STANDBY_IMMEDIATE_FAILED_SE           | Error: Standby Immediate command failed. Reboot your system and try again. If error persists, consider using a DOS-based tool for Secure Erase. |
| 183                       | DM_INVALID_PHY_CONFIG                    | Error: Invalid PHY Config value given. Supported values are: 0 1 and 2.                                                                         |

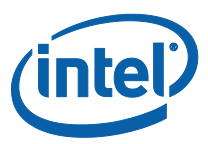

| Error /<br>Status<br>Code | Error / Status Name                | Description                                                                                                    |
|---------------------------|------------------------------------|----------------------------------------------------------------------------------------------------|
| 188                       | DM_DEVICE_FAULT                    | Error: The device fault is set on the selected drive. This functionality is not supported in the device fault state.                                                         |
| 189                       | DM_ERROR_NVME_WINDOWS_DRIVER       | Error from Windows NVMe Driver.                                                                                                    |
| 190                       | DM_ERROR_NVME_COMPLETION_ENTRY     | Error: NVMe Command failed.                                                                                                    |
| 192                       | DM_INVALID_SYSTEM_PLL_OPTION       | Error: Invalid clock speed given. See -help for proper usage.                                                                                                    |
| 193                       | DM_INVALID_NAND_TIMING_MODE_OPTION | Error: Invalid NAND speed option given. See -help for proper usage.                                                                                                    |
| 197                       | DM_INVALID_CUSTOM_PHY_PARAMETERS   | Invalid custom PHY settings given.                                                                                                    |
| 198                       | DM_SCAN_NOT_RUN                    | Error: Scan was not run. Please run Scan before using GetDeviceList or GetDeviceString.                                                                                      |
| 199                       | DM_INVALID_DRIVE_ID                | Error: Given device ID is invalid. Drive could not be found.                                                                                                    |
| 201                       | DM_INVALID_GET_FEATURE_ID          | Error: Invalid feature ID given.                                                                                                    |
| 202                       | DM_INVALID_GET_LOG_ID              | Error: Invalid log ID given.                                                                                                    |
| 203                       | DM_INVALID_DRIVE_PATH              | Error: Given drive path is invalid. Drive could not be found.                                                                                                    |
| 204                       | DM_INVALID_DRIVE_CSMI              | Error: Given CSMI information is invalid. Drive could not be found.                                                                                                    |
| 205                       | DM_NO_MEDIA_WEAR                   | Note: Workload did not induce any wear on the drive.<br>Expected life calculation is invalid. Ensure that<br>workloads run for an hour or more for accurate<br>calculations. |
| 238                       | DM_ADAPTER_RESET_FAILED            | Error: failed to reset Adapter.                                                                                                    |
| 239                       | DM_SYSTEM_RESCAN_FAILED            | Error: System rescan failed.                                                                                                    |
| 252                       | DM_DISABLE_LOGICAL_STATE           | Error: Selected drive is in a disable logical state.                                                                                                    |

## 4.0 Examples

### 4.1 Display Tool Help

The help table can be displayed by using the <u>-help</u> command line option:

ISSDCM\_win32.exe -help

### 4.2 Display Tool License

The <u>-license</u> option will display the End-User license agreement for Intel<sup>®</sup> SSD Configuration Manager:

ISSDCM\_win32.exe -license

### 4.3 Displaying Drives

The <u>-drive list</u> option will display a list of drives on the system:

#### ISSDCM\_win32.exe -drive\_list

### 4.4 Bypass Prompt (force)

The <u>-force</u> option is used to bypass the warning prompts associated with the <u>-secure\_erase</u>, <u>-firmware\_update</u>, <u>-max\_address</u> and <u>-write\_same</u> commands.

### 4.5 Running Log

The <u>log</u> [filename] option is used to take a detailed log of the tool's functionality. It is very useful for debugging purposes.

### 4.6 Display Drive Info

The <u>-drive index</u> option is used to select a drive via drive index (see <u>-drive list</u>) to execute functions on. Use <u>-drive index</u> by itself (no other options) to print out drive information:

ISSDCM\_win32.exe -drive\_index 1

If the tool does not return with complete native max data it will report the following:

## No MAX LBA info: Failed to read native max. Please try enabling Legacy IDE mode in your BIOS and retry

Some drives do not support the read native max command. The following error will be returned if such a drive is selected:

### No MAX LBA info: Error: Invalid Drive SKU

The Intel<sup>®</sup> SSD 520 Series, Intel<sup>®</sup> SSD DC S3700, and Intel<sup>®</sup> SSD DC S3500 will display additional information such as SATA negotiation speed.

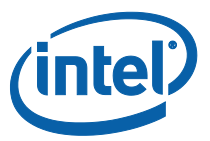

## 4.7 Identify Device

The <u>-identify</u> option is used to read and parse the ATA Identify device information of the selected drive. The filename argument is optional. If it is not given then the identify device information will be displayed on the screen in table format. NOTE: Identify device is a large table and the console window may not be large enough to display it in a readable format.

ISSDCM\_win32.exe -drive\_index 1 -identify

If a filename is given then the identify device information will be saved to the file in CSV format.

ISSDCM\_win32.exe -drive\_index 3 -identify idInfo.csv

### 4.8 SMART

The <u>-smart</u> option is used to read and parse the ATA SMART data information of the selected drive.

ISSDCM\_win32.exe -drive\_index 3 -smart

If the filename option is given then the SMART information will be saved to the file in CSV format.

ISSDCM\_win32.exe -drive\_index 1 -smart smartInfo.csv

### 4.9 Secure Erase

The <u>-secure\_erase</u> option will erase all the data on the drive.

ISSDCM\_win32.exe -drive\_index 1 -secure\_erase

The user will be prompted unless the -force option is used:

WARNING: You have selected to secure erase the drive! Proceed with the secure erase? (Y/N)

If the drive contains a partition, the prompt contains a second warning message:

#### WARNING: You have selected to secure erase the drive! WARNING: Tool has detected as partition on the drive! Proceed with the secure erase? (Y/N)

To bypass the warning prompts, use the <u>-force</u> option:

ISSDCM\_win32.exe -drive\_index 1 -secure\_erase -force

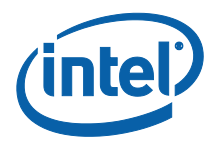

### 4.10 Set Max Address

The <u>-max\_address</u> option is used to change the drive's maximum storage capacity up to the native capacity of the drive (ie MAX LBA). It has four options:

## NOTE: issuing <u>-max\_address</u> will issue a Secure Erase first! The user will be prompted unless <u>-force</u> is given.

Native is used to reset the drive back to its native Max LBA, or 100% of the drive.

ISSDCM\_win32.exe -drive\_index 1 -max\_address native

WARNING: Changing the drive's MAX LBA requires a secure erase! WARNING: You have selected to secure erase the drive! Proceed with the secure erase? (Y/N)

Value option is used when the user wants to specify the drive's max LBA. The parameter given to "value" is decimal. The example below sets the drive's Max LBA to 55555.

ISSDCM\_win32.exe -drive\_index 1 -max\_address value 55555

The percent option is used when the user wants to change the drive's size based on a percentage of native max. Values of 1-100 are valid, where a value of 100 is equivalent to using the native option of <u>-max\_address</u>.

ISSDCM\_win32.exe -drive\_index 1 -max\_address percent 55

The capacity option can be used to set the drive to a specific capacity in gigabytes. The command will result in an error if the given number of gigabytes is less than 1 or is greater than the drive's max capacity.

ISSDCM\_win32.exe -drive\_index 1 -max\_address capacity 20

### 4.11 Update Firmware

The <u>-firmware\_update</u> is used to update the firmware of the selected drive:

ISSDCM\_win32.exe -drive\_index 1 -firmware\_update 4PC10362.css

If security is enabled on the drive then the firmware update process will not proceed:

Error: Security is enabled on the drive. You must disable password protection before updating the firmware.

### 4.12 Enable DIPM

The <u>-enable\_dipm</u> option will enable the DIPM feature on the drive. The host OS still has the ability to re-enable this feature.

ISSDCM\_win32.exe -drive\_index 1 -enable\_dipm

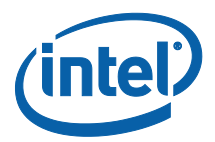

### 4.13 Disable DIPM

The <u>-disable\_dipm</u> option will disable the DIPM feature on the drive. The host OS still has the ability to re-enable this feature.

ISSDCM\_win32.exe -drive\_index 1 -disable\_dipm

### 4.14 Enable Write Cache

The <u>-enable wc</u> option will enable the write cache feature on the drive. The host OS still has the ability to re-enable this feature.

ISSDCM\_win32.exe -drive\_index 3 -enable\_wc

The following error will be returned if the selected drive is the wrong SKU:

Error: Invalid drive SKU

### 4.15 Disable Write Cache

The <u>-disable\_wc</u> option will disable the write cache feature on the drive. The host OS still has the ability to re-enable this feature.

ISSDCM\_win32.exe -drive\_index 1 -disable\_wc

The following error will be returned if the selected drive is the wrong SKU:

#### Error: Invalid drive SKU

### 4.16 Endurance Analyzer

The <u>-endurance\_analyzer</u> option is used to calculate the life expectancy of the drive based on a user workload.

Below are the instructions:

STEP 1: Reset SMART Attributes using [reset] option. This will also save a file that contains the base SMART data. This file is needed, and used, in step 4 when the life expectancy is calculated.

ISSDCM\_win32.exe -drive\_index 2 -endurance\_analyzer reset

STEP 2: Remove the SSD and install in test system.

STEP 3: Apply minimum 60-minute workload to SSD.

STEP 4: Reinstall SSD in original system. Compute endurance using <u>-endurance\_analyzer</u>.

ISSDCM\_win32.exe -drive\_index 2 -endurance\_analyzer

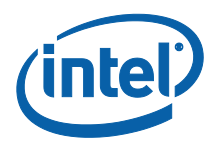

## 4.17 Standby Immediate

The <u>-standby immediate</u> will send an ATA Standby Immediate command to the selected drive. This prepares the drive for removal from the system.

ISSDCM\_win32.exe -drive\_index 1 -standby\_immediate

### 4.18 Enable SSC

The <u>-enable\_ssc</u> command will enable the Spread Spectrum clocking feature of the drive. After running this command the drive will need to be power cycled to have the setting take effect.

This functionality is only supported on Intel<sup>®</sup> SSD 520 Series drives drives with firmware LCU or greater, or Intel<sup>®</sup> SSD 525 Series drives with firmware LCW or greater.

Functionality is supported on Intel<sup>®</sup> SSD DC S3700 and Intel<sup>®</sup> SSD DC S3500 drives.

The Drive banner will show the current setting for SSC. Note: this setting only appears when a supported drive is selected.

ISSDCM\_win32.exe -drive\_index 1 -enable\_ssc

*Important Note*: On Intel SSD DC S3700 and Intel SSD DC S3500 drives, a COMINIT is required to commit the changes. This is done by Intel<sup>®</sup> SSD Configuration Manager. Once the command completes, due to the COMINIT, the drive must be power cycled. Until the drive is power cycled, SSD Configuration Manager cannot communicate with the drive.

### 4.19 Disable SSC

The <u>-disable\_ssc</u> command will disable the clocking feature of the drive. After running this command the drive will need to be power cycled to have the setting take effect.

This functionality is supported on Intel SSD DC S3700 and Intel SSD DC S3500 drives, and is also supported on Intel SSD 520 Series drives drives with firmware LCU or greater firmware and Intel SSD 525 Series drives with LCW or greater firmware.

The Drive banner will show the current setting for SSC. Note: this setting only appears when a supported drive is selected.

ISSDCM\_win32.exe -drive\_index 1 -disable\_ssc

On Intel SSD DC S3700 and Intel SSD DC S3500 drives, a COMINIT is required to commit the changes. This is done by the Tool. Once the command completes, due to the COMINIT, the drive must be power cycled. Until the drive is power cycled, the tool cannot communicate with the drive.

### 4.20 Set PHY Speed

Use <u>-set phy speed</u> to change the speed at which the selected drive operates at. This functionality is only supported on Intel SSD DC S3700 and Intel SSD DC S3500 drives.

Supported speeds are: 1.5, 3, and 6Gbs.

*Important Note*: On Intel SSD DC S3700 and Intel SSD DC S3500 drives, a COMINIT is required to commit the changes. This is done by SSD Configuration Manager. Once the command completes, due to the COMINIT, the drive must be power cycled. Until the drive is power cycled, SSD Configuration Manager cannot communicate with the drive.

ISSDCM\_win32.exe -drive\_index 1 -set\_phy\_speed 1.5

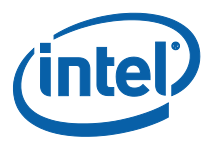

## 4.21 Set PHY Config

Use <u>-set\_phy\_config</u> to change the drive's PHY settings. This functionality is only supported on Intel SSD DC S3700 and Intel SSD DC S3500 drives. Supported values are:

- **0** Default Enterprise Settings
- **1** Client Settings.
- 2 Alternate Enterprise Settings

*Important Note*: On Intel<sup>®</sup> SSD DC S3700 and Intel<sup>®</sup> SSD DC S3500 drives, a COMINIT is required to commit the changes. This is done by Intel<sup>®</sup> SSD Configuration Manager. Once the command completes, due to the COMINIT, the drive must be power cycled. Until the drive is power cycled, SSD Configuration Manager cannot communicate with the drive.

#### ISSDCM\_win32.exe -drive\_index 1 -set\_phy\_config 2

The drive information will display the current PHY configuration for your selected drive (Intel SSD DC S3700 only)

### 4.22 SCT Error Recovery Control

The <u>-error\_recovery\_control</u> function is used to display and set the read/write error recovery timers. To display both read and write timers use no arguments:

### ISSDCM\_win32.exe -drive\_index 1 -error\_recovery\_control

If you are interested in just the read recovery timer: (Use 'write\_timer' to see the write recovery timer)

ISSDCM\_win32.exe -drive\_index 1 -error\_recovery\_control read\_timer

If you want to set the write recovery time: (use 'read\_timer' to set the read recovery timer). Value given is in 100ms units.

ISSDCM\_win32.exe -drive\_index 1 -error\_recovery\_control write\_timer 5

### 4.23 Write Same

Use <u>-write\_same</u> to issue the SCT Write Same command to the drive. This allows you to fill up a sequential area of the drive with a known data pattern. The required options for this command are:

**LBA** = Starting LBA to being writing at. This value must be within the user defined LBA range. If it is not, an error will be returned.

**Count** = The number of sectors to write from the starting LBA. If a count of 0 is given then the write will go from the starting LBA to the end of the user defined LBA range.

**Pattern** = a 4 byte value to write to the drive.

#### ISSDCM\_win32.exe -drive\_index 1 -write\_same 5 1 0xFFFFABAB

The example above will write the pattern: 0xFFFFABAB to LBA 5.

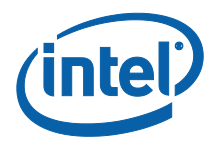

### 4.24 Power Governor Mode

Use <u>-pg\_mode</u> to display and/or change the selected drive's power governor mode. Below are the supported modes:

- 0 Unconstrained. Limited by maximum budget only
- **1** Typical (7W)
- **2** Low (5W)

To view the current setting:

ISSDCM\_win32.exe -drive\_index 1 -pg\_mode

To explicitly set the power governor mode, provide one of the supported mode options to <u>-pg\_mode</u>:

ISSDCM\_win32.exe -drive\_index 1 -pg\_mode 2

Re-run <u>-pg\_mode</u> without arguments to view the new setting.

### 4.25 SCT Write Cache State

Use <u>-wc\_state</u> to display and change the write cache state of the selected drive. Supported states are:

- **1** Write Cache state is determined by Set Features
- 2 Write Cache state is enabled.
- **3** Write Cache state is disabled.

With no arguments, the selected drive's write cache state is displayed:

ISSDCM\_win32.exe -drive\_index 1 -wc\_state

Provide a valid state (see list above) to the <u>-wc\_state</u> option to change the write cache state.

ISSDCM\_win32.exe -drive\_index 1 -wc\_state 3

Re-run the <u>-wc\_state</u> command without arguments to see the new setting.

Use the <u>-volatile</u> flag to make the changes persist on power cycle. If <u>-volatile</u> is not used, then the Option Flag: non-volatile bit is set to 1. This will cause the settings to be reset on the next power cycle.

### 4.26 SCT Write Cache Reordering State

Use <u>-wc\_reordering\_state</u> without arguments to display the selected drive's write cache reordering state:

#### ISSDCM\_win32.exe -drive\_index 1 -wc\_reordering\_state

You can use the arguments **enable** and **disable** to set the state:

ISSDCM\_win32.exe -drive\_index 1 -wc\_reordering\_state enable

Use the <u>-volatile</u> flag to make the changes persist on power cycle. If <u>-volatile</u> is used, then the Option Flag: non-volatile bit is set to 0. This will cause the settings to persist after power cycle.

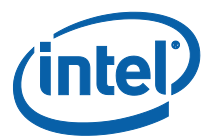

## 4.27 Temperature Logging Interval

Use <u>-temp\_logging\_interval</u> to display the selected drive's temperature logging interval time.

#### ISSDCM\_win32.exe -drive\_index 1 -temp\_logging\_interval

Time is displayed in minutes.

You can explicitly set the temperature logging interval by providing it a time value. The given value must be between **1** and **65535** inclusive.

ISSDCM\_win32.exe -drive\_index 1 -temp\_logging\_interval 55

Use the <u>-volatile</u> flag to make the changes persist on power cycle. If <u>-volatile</u> is used, then the Option Flag: non-volatile bit is set to 0. This will cause the settings to persist after power cycle.

### 4.28 PLI Test Time Interval

Use the <u>-pli\_test\_time\_interval</u> command to display the selected drive's PLI cap test time interval setting:

### ISSDCM\_win32.exe -drive\_index 1 -pli\_test\_time\_interval

You can explicitly set the PLI test time interval by specifying one of the supported values 0-6:

#### ISSDCM\_win32.exe -drive\_index 1 -pli\_test\_time\_interval 2

The following list enumerates the available settings:

- **O**: Stop interval testing; no immediate test will run
- 1: Stop interval testing; do immediate test
- 2: Test once every hour (60 minutes); do immediate test
- 3: Test once every day (1440 minutes); do immediate test
- 4: Test once every 3 days (4320 minutes); do immediate test
- **5**: Test once every 7 days (10080 minutes); do immediate test
- 6: Test once every 14 days (20160 minutes); do immediate test

Use the <u>-volatile</u> flag to make the changes persist on power cycle. If <u>-volatile</u> is not used, then the Option Flag: non-volatile bit is set to 1. This will cause the settings to be reset on the next power cycle.

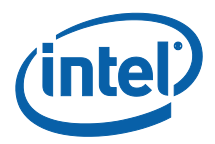

## 5.0 Revision History

| Date           | Revision | Description                                |
|----------------|----------|--------------------------------------------|
| September 2012 | 001      | Initial release for software version 1.0.1 |
| February 2013  | 002      | Updated for software version 1.1.0         |
| February 2014  | 003      | Updated for software version 2.1.0         |